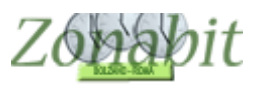

## Ore di disposizione, potenziamento ed ore eccedenti: come utilizzarle

Indice

#### INTRODUZIONE

- 1. ORE ASSEGNATE A PROGETTI IN GIORNI ED ORE PREFISSATI
- 2. ORE NON ASSEGNATE A PROGETTI MA NON UTILIZZABILI PER SOSTITUZIONI DOCENTI ASSENTI
- 3. ORE NON ASSEGNATE A PROGETTI MA UTILIZZABILI PER SOSTITUZIONI DOCENTI ASSENTI
- 4. SIA ORE DI PROGETTO, SIA ORE PER DISPOSIZIONI

ASSEGNARE LE ORE DI POTENZIAMENTO E DISPOSIZIONE

DISTRIBUIRE LE DISPOSIZIONI E LE ORE DI POTENZIAMENTO DA UTILIZZARE COME DISPOSIZIONI

DISTRIBUIRE LE ORE DI POTENZIAMENTO ASSEGNATE A PROGETTI

#### **DISPOSIZIONI A PAGAMENTO, ORE ECCEDENTI**

#### IMPOSTAZIONE DEI PARAMETRI PER LE SOSTITUZIONI

Stabilire le modalità di ingresso ed uscita anticipata (non obbligatorio) Eliminare i docenti che hanno disposizioni ma non fanno sostituzioni

#### FARE LE SOSTITUZIONI DI UNA GIORNATA

Selezionare il giorno della settimana di cui si vogliono fare le sostituzioni Indicare eventuali classi in uscita didattica Indicare i docenti assenti e la motivazione

### AVVIARE IL CALCOLO LE SOSTITUZIONI

#### STABILIRE CON CHI SOSTITUIRE

### Introduzione

Da qualche anno le scuole devono gestire le ore di potenziamento assegnate ai docenti dal ministero. ZonabitOrario ha predisposto, al punto 7 del menù di elaborazione, la possibilità di assegnare correttamente tali ore ai docenti e ai progetti.

Precisiamo che le ore di potenziamento si possono suddividere in varie categorie:

- 1. Ore assegnate a progetti in giorni ed ore prefissati
- 2. Ore non assegnate a progetti ma non utilizzabili per sostituzioni docenti assenti
- 3. Ore non assegnate a progetti ma utilizzabili per sostituzioni docenti assenti
- 4. Sia ore di progetto, sia ore per disposizioni

### 1. Ore assegnate a progetti in giorni ed ore prefissati

Per i progetti specifici occorre esaminare caso per caso come procedere.

Se le ore di potenziamento devono essere al di fuori delle ore di lezione, eventualmente escludetele dall'orario per il momento, oppure mettetele come ore proibite del docente. Se avete difficoltà consultate l'assistenza.

Se invece le ore possono trovarsi anche in mezzo alle ore di lezione, inseritele come disposizioni dal punto 6C e dopo aver fatto l'orario le assegnerete ai progetti dal punto 7 del menù di elaborazione, come mostrato più avanti in questo tutorial. ("Assegnare le ore di potenziamento e disposizione").

### 2. Ore non assegnate a progetti ma non utilizzabili per sostituzioni docenti assenti

Se le ore di potenziamento si possono trovare anche in mezzo alle ore di lezione, è opportuno **inserire tutte le ore di potenziamento non assegnate a progetti specifici come se fossero ore a disposizione** dal punto 6C (vicino al cognome del professore) per rendere meno pesante l'elaborazione.

Se poi queste ore non sono utilizzabili come disposizioni una volta terminato l'orario, prima di stamparlo si potranno assegnare ad altre attività dal punto 7 del menù di elaborazione, come mostrato più avanti in questo tutorial. ("Assegnare le ore di potenziamento e disposizione").

### 3. Ore non assegnate a progetti ma utilizzabili per sostituzioni docenti assenti

In questo caso la soluzione migliore, è quella di **inserire le ore di potenziamento come se fossero ore a disposizione dal punto 6C** (vicino al cognome del professore). E poi utilizzare il punto 7 del menù di elaborazione per distribuirle nella settimana, come mostrato più avanti in questo tutorial. ("Assegnare le ore di potenziamento e disposizione").

### 4. Sia ore di progetto, sia ore per disposizioni

In questo caso la soluzione migliore, è quella di **inserire le ore di potenziamento come se fossero ore a disposizione dal punto 6C** (vicino al cognome del professore) . E poi utilizzare il punto 7 del menù di elaborazione per distribuirle nella settimana, come mostrato più avanti in questo tutorial. ("Assegnare le ore di potenziamento e disposizione").

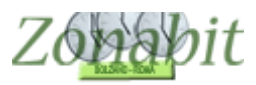

# Assegnare le ore di potenziamento e disposizione

Dopo aver fatto e chiuso l'orario potete distribuire sia le ore di disposizione che quelle di potenziamento (appariranno tutte come ore di disposizione) nell'arco della settimana dal punto 7 del menù di configurazione, come se non ci fosse distinzione ma a fianco di ciascuna ora di disposizione appare una lettera "C" cliccabile che permette, come vedremo la distinzione dettagliata dei tali ore.

E' importante inserire le disposizioni perché durante l'anno potete utilizzare la "Gestione sostituzioni" che vi premette di sostituire ogni giorno i docenti assenti, risparmiando tempo e fatica.

Tale gestione tiene conto dei normali criteri con cui si gestiscono le sostituzioni, nell'ordine:

- Precedenza ai docenti liberi quando le loro classi non sono presenti (gite, visite didattiche ecc.)
- Precedenza ai docenti della stessa classe
- Precedenza ai docenti della stessa materia
- Qualsiasi docente disponibile
- Se non presenti disposizioni di cattedra utilizzo delle disposizioni a pagamento
- Uscita anticipata oppure entrata posticipata secondo i criteri impostati dalla vostra scuola

### Distribuire le disposizioni e le ore di potenziamento da utilizzare come disposizioni

Per distribuire le disposizioni, dopo averle inserite al punto 6C (vicino al cognome) per ciascun docente, spostarsi al punto 7 del menù di elaborazione per effettuare la distribuzione nella settimana.

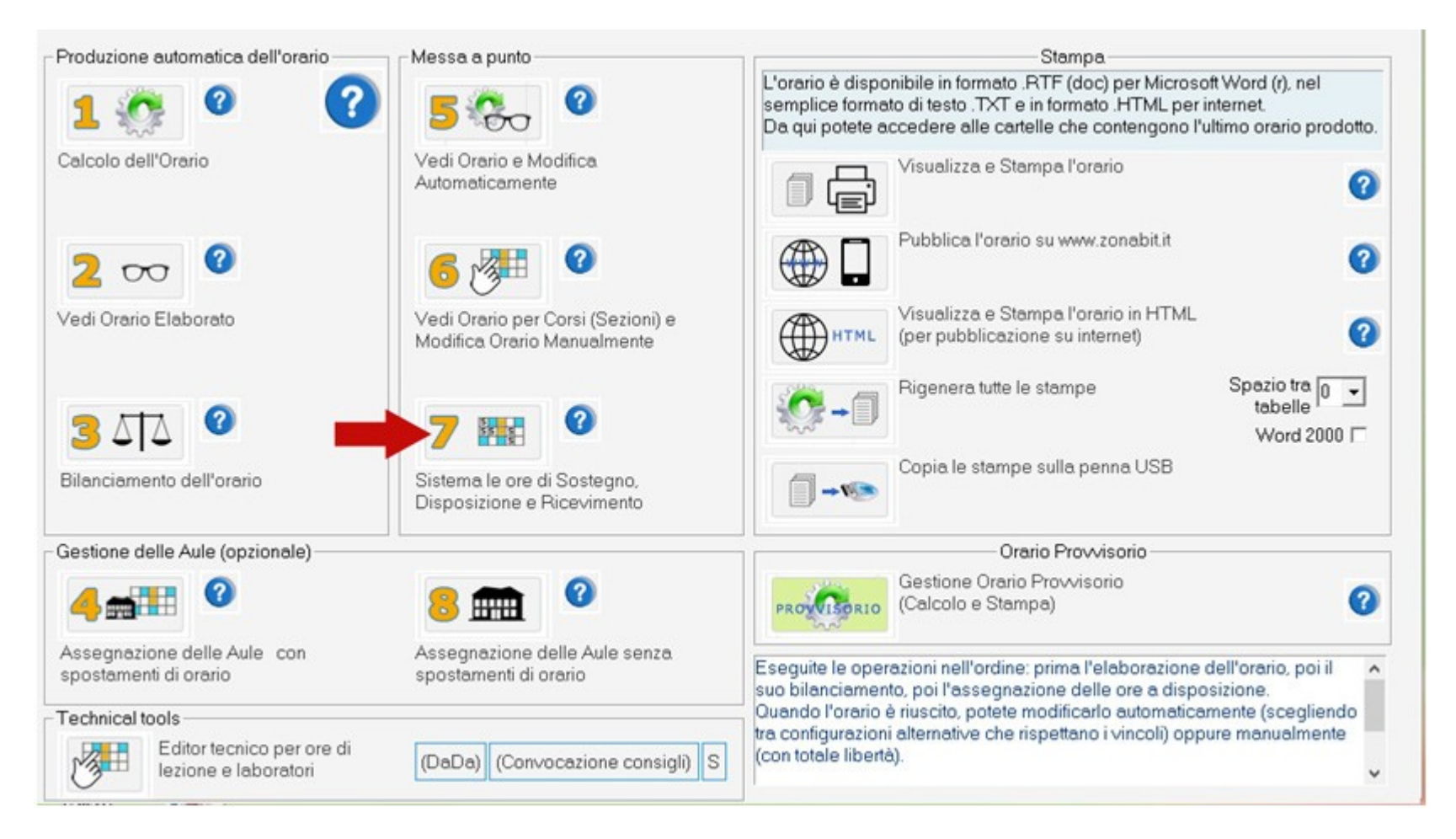

Vi troverete una schermata in cui potrete scorrere i docenti e spostare le ore di disposizione. Di lato avrete una tabellina riassuntiva di tale distribuzione.

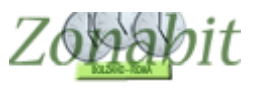

# ZonabitOrario TUTORIAL

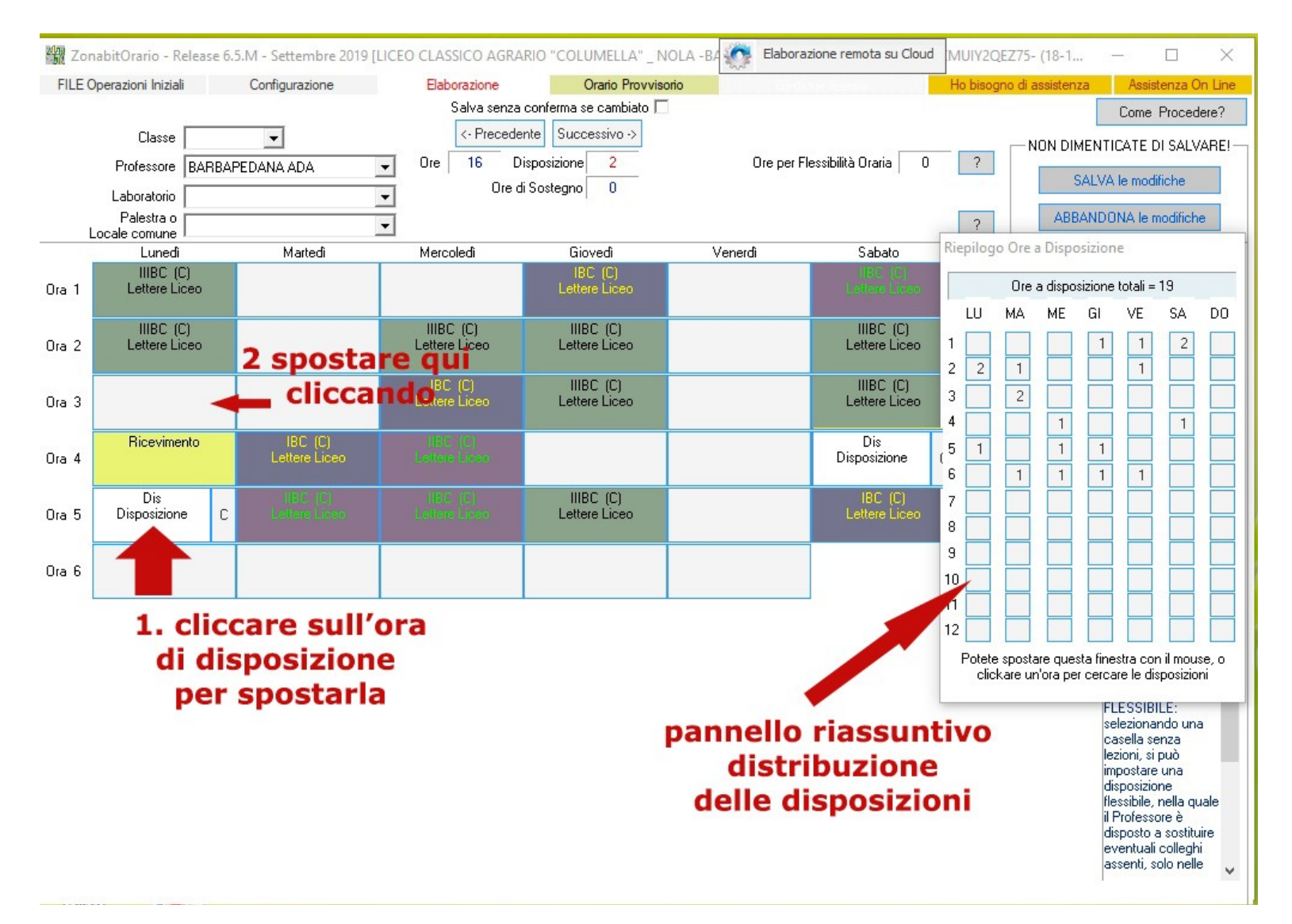

Cliccando su un'ora di disposizione è possibile spostarla in un'altra casella, cliccando sulla nuova posizione.

| FILE Op | erazioni Iniziali                    |       | Configurazione            |   | Elaborazione             | Orario Provvisorio         |         |                            | Ho bis  | ogno di              | assister            | za                   | Assist                | enza C             | )n Li         |
|---------|--------------------------------------|-------|---------------------------|---|--------------------------|----------------------------|---------|----------------------------|---------|----------------------|---------------------|----------------------|-----------------------|--------------------|---------------|
|         |                                      |       |                           |   | Salva senza              | conferma se cambiato 🗖     |         |                            |         |                      |                     |                      | Come                  | Proced             | dere?         |
|         | Classe                               |       | •                         |   | <- Precede               | nte Successivo ->          | 223     |                            | _       |                      | NON DI              | MENTI                | CATE D                | I SALV             | /ARI          |
|         | Professore BA                        | RBAPE | EDANA ADA                 | - | Ore   16 D               | isposizione 2              | Ore per | Flessibilità Oraria 0      | ?       |                      |                     | SALVA                | le modil              | liche              |               |
|         | Laboratorio                          |       |                           | - | Ure d                    | i Sostegno U               |         |                            |         |                      |                     |                      |                       |                    |               |
| Lo      | Palestra o                           |       |                           | - |                          |                            |         |                            | ?       |                      | ABI                 | BANDO                | NA le m               | odifich            | e             |
|         | Lunedi                               |       | Martedi                   |   | Mercoledì                | Giovedi                    | Venerdi | Sabato                     | Riepilo | go Ore               | a Disp              | osizion              | e                     |                    |               |
| s 1     | IIIBC (C)<br>Lettere Liceo           |       |                           |   |                          | IBC (C)<br>Lettere Liceo   |         | HBC (C)<br>Leitere Liceo   |         | Ore                  | a dispo             | sizione              | totali =              | 19                 |               |
|         |                                      |       |                           | _ |                          | IURC (C)                   |         | IURC (C)                   | LU      | MA                   | ME                  | GI                   | VE                    | SA                 | DI            |
| a 2     | Lettere Liceo                        |       |                           |   | Lettere Liceo            | Lettere Liceo              |         | Lettere Liceo              | 1 2 2   | 1                    |                     | 1                    | 1                     | 2                  |               |
| a 3     |                                      |       |                           |   | IBC (C)<br>Lettere Liceo | IIIBC (C)<br>Lettere Liceo |         | IIIBC (C)<br>Lettere Liceo | 3       | 2                    |                     |                      |                       |                    |               |
|         | Distance                             |       | 180 (0)                   |   |                          |                            |         | Di la                      | 4       |                      | 1                   |                      |                       | 1                  |               |
| a 4     | Ricevimento                          |       | Lettere Liceo             |   |                          |                            |         | Dis<br>Disposizione        | 6<br>6  | 1                    | 1                   | 1                    | 1                     |                    |               |
| a 5     | Dis<br>Disposizione<br>(da spostare) | с     | IIBC (C)<br>Letters Liceo |   | liBC (C)<br>Letere Liceo | IIIBC (C)<br>Lettere Liceo |         | IBC (C)<br>Lettere Liceo   | 7       |                      |                     |                      |                       |                    |               |
| a 6     | 1                                    |       |                           |   |                          |                            |         |                            | 9<br>10 |                      |                     |                      |                       |                    |               |
|         |                                      |       |                           |   |                          |                            |         |                            | 11      |                      |                     |                      |                       |                    |               |
|         |                                      |       |                           |   |                          |                            |         |                            | Pote    | te sposi<br>ickare u | are que<br>n'ora pe | sta fine<br>er cerca | stra cor<br>re le dis | il mou:<br>posizio | .se, c<br>)ni |

The second second second second second second second second second second second second second second second se

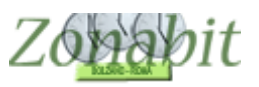

# ZonabitOrario TUTORIAL

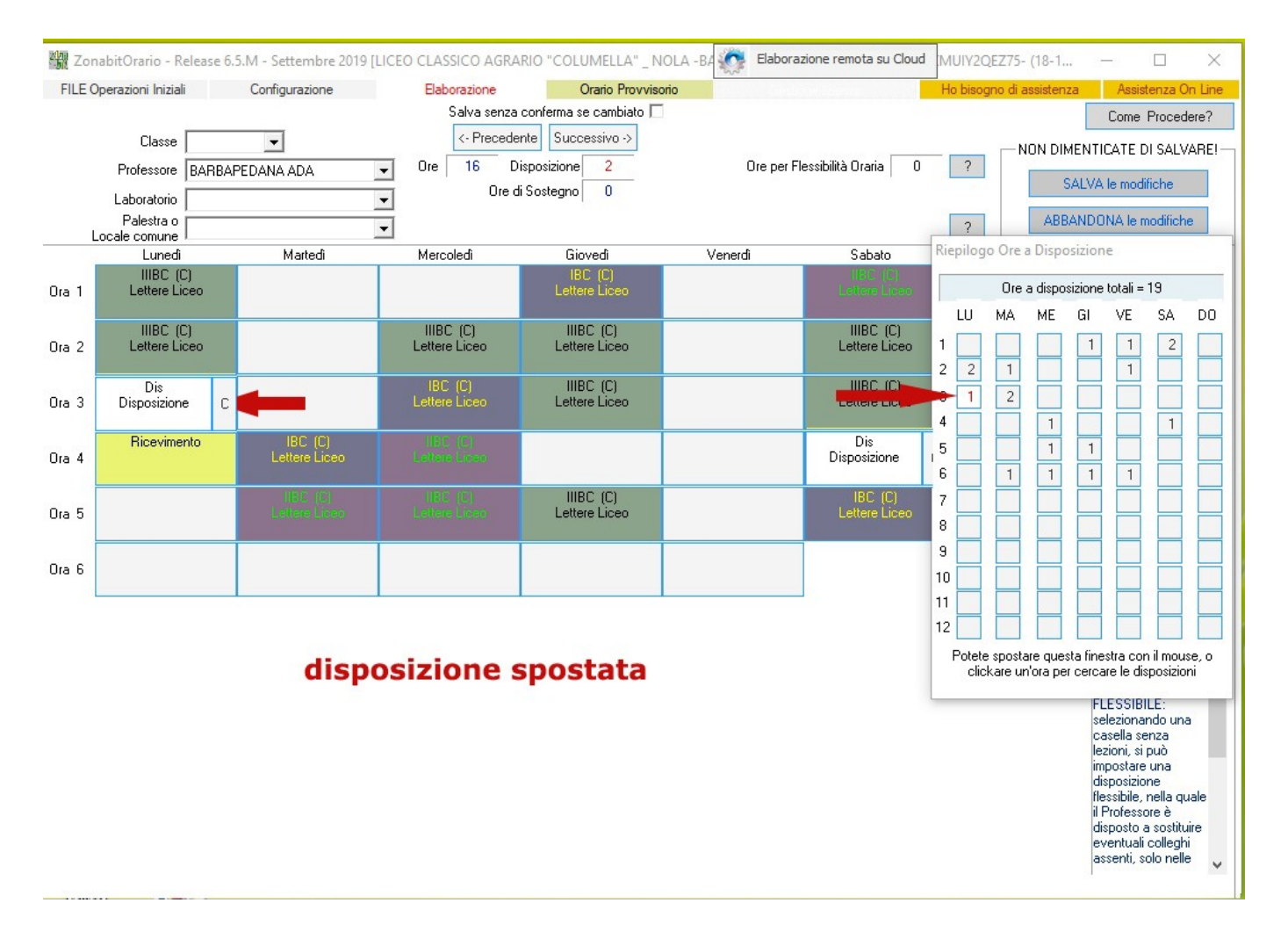

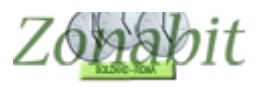

## Distribuire le ore di potenziamento assegnate a progetti

Ogni ora di disposizione presenta una casella con la lettera "C". Cliccando su tale casella è possibile gestire le ore di potenziamento da assegnare ai progetti poiché verrà proposta una finestra come in figura.

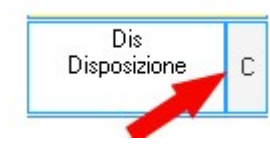

Nella pagina, come si nota in figura, viene messa la spunta all'ora utilizzata come disposizione, occorre togliere la spunta e selezionare invece quella successiva: Ore per altre attività. Come nella figura successiva

|     |               |        |                     |          |              |          |               |              | 0102010                           |                                   |                      | Ho bise     | gno di  | assister | za          | Assis               | tenza (           | )n Lin |
|-----|---------------|--------|---------------------|----------|--------------|----------|---------------|--------------|-----------------------------------|-----------------------------------|----------------------|-------------|---------|----------|-------------|---------------------|-------------------|--------|
|     |               |        |                     |          | 9            | Salva se | nza conferm   | a se cambiat | o 🗖                               |                                   |                      |             |         |          |             | Come                | Proced            | dere?  |
|     | Classe        |        | •                   |          |              | <- Prec  | edente Su     | iccessivo -> |                                   | _                                 |                      |             |         | NON DI   | MENTI       | CATE D              | ) SAL             | /ARE   |
|     | Professore    | DIREMI |                     | -        | Ore<br>Giomi | 16       | Disposizio    | ne 1         |                                   | Ore per Fles                      | ssibilità Oraria   1 | 7           |         |          | SALVA       | le mod              | ifiche            |        |
|     | Laboratorio   | 1      |                     | •        | servizio     | 9        | SUSIEG        | nol o        |                                   |                                   |                      |             |         | 101      |             |                     | 10.1              |        |
| Lo  | ocale comune  |        |                     | •        |              |          |               |              |                                   |                                   |                      | ?           |         | ABI      | SANDU       | NA le r             | hodifich          | e      |
| -   | Lunedi        |        | Martedi             |          | Merco        | ledi     |               | Giovedì      | Ve                                | nerdî                             | Sabato               | Riepilo     | go Ore  | a Disp   | osizion     | e                   |                   |        |
| a 1 |               |        |                     |          | 58           | -        |               |              |                                   | 5E                                | 1E                   |             | Ore     | e a disp | osizione    | e totali =          | : 3               |        |
| Ļ   |               |        | 45                  |          |              |          |               | Martedì (    | Ora: 3                            |                                   |                      | <li>LU</li> | MA      | ME       | GI          | VE                  | SA                | DO     |
| a 2 |               |        | Lettere             |          |              |          |               |              |                                   |                                   |                      | 1           |         |          |             |                     |                   |        |
| Ļ   |               | _      |                     |          |              |          |               | Ora          | a disposizio                      | ne per sostitu                    | uzioni 🗹 🥄           | 2           |         |          |             |                     |                   |        |
| a 3 |               |        | Dis<br>Disposizione |          |              | Ora pe   | r altre attiv | vità (poten: | ziamento, alt                     | ernativa IRC                      | ecc.)                | 3           | 1       | 1        |             | 1                   |                   |        |
|     |               |        |                     | D        | escrizio     | ne [     |               |              |                                   | Ţ                                 |                      | 4           |         |          |             |                     |                   |        |
| a 4 | 1E<br>Lettere |        | 5E<br>Lettere       | (        | dell'attiv   | ità I    |               |              |                                   |                                   |                      | 5           |         |          |             |                     |                   |        |
|     |               |        |                     |          |              |          |               |              |                                   |                                   |                      | 6           |         |          |             |                     |                   |        |
| a 5 | 1E<br>Lettere |        | 5E<br>Lettere       | 0        | Classe p     | er [     |               |              |                                   | -                                 |                      | 7           |         |          |             | Щ                   |                   |        |
|     |               |        |                     |          | l'attiv      | ità      |               |              |                                   |                                   |                      | 8           |         |          |             |                     |                   |        |
| a 6 | 5E<br>Lettere | 9      |                     | Se l'ora | a è utilizz  | ata pe   | r attività d  | Potenzia     | mento, o con                      | nunque non è                      | è utilizzata per     | ^ 9         |         |          |             |                     |                   |        |
|     |               |        |                     | eventua  | almente      | anche    | a una cla     | sse dove     | are qui l'ora<br>l'attività si sv | a un attivita, e<br>olge (in para | llelo alla           | 11          |         |          |             |                     |                   |        |
|     |               |        |                     | lezione  | o a fine     | lezion   | i).           |              |                                   | - <b>J</b> - ( P                  |                      | 12          |         |          |             | H                   |                   | -      |
|     |               |        |                     |          |              |          |               |              |                                   |                                   |                      | Potel       | e snost | are que  | sta fine    | stra cor            | n il mou          |        |
|     |               |        |                     |          |              |          |               | 0            | ж                                 |                                   |                      | cli         | ckare u | n'ora pe | er cerca    | re le di:           | sposizio          | ni     |
|     |               |        |                     |          |              |          |               |              |                                   |                                   |                      |             |         |          | FL          | ESSIB               | ILE:              |        |
|     |               |        |                     |          |              |          |               |              |                                   |                                   |                      |             |         |          | se          | leziona<br>sella se | ndo un<br>enza    | a      |
|     |               |        |                     |          |              |          |               |              |                                   |                                   |                      |             |         |          | lea         | zioni, si           | può               |        |
|     |               |        |                     |          |              |          |               |              |                                   |                                   |                      |             |         |          | dia         | sposizio            | ine               |        |
|     |               |        |                     |          |              |          |               |              |                                   |                                   |                      |             |         |          | fle<br>it P | ssibile,            | nella qu<br>ore è | Jale   |
|     |               |        |                     |          |              |          |               |              |                                   |                                   |                      |             |         |          | di          | sposto              | a sostiti         | uire   |
|     |               |        |                     |          |              |          |               |              |                                   |                                   |                      |             |         |          | ev          | entuali             | collegh           | 1i     |
|     |               |        |                     |          |              |          |               |              |                                   |                                   |                      |             |         |          | ds          | seriu, s            | olo rielli        | -      |

| Sava senza conferma se cambialo [       Cone Proceederá         Professore       DIREMI       Ore       16       Disposizione       0       2       NON DIMENTICATE DI SALVARE         Professore       DIREMI       Ore       16       Disposizione       0       2       SALVA le modifiche         Professore       DIREMI       Ore       16       Disposizione       0       2       ABBANDONA le modifiche         Professore       Martedi       Martedi Ora: 3       Venerd       Sabalo       Riepilogo Ore a Disposizione       1         1       Image: Construction on a disposizione per sostituzioni       2       1       1       1       1         2       Lettere       Set       Set       Set       Image: Construction on a disposizione per sostituzioni       3       1       1       1       1         3       Disposizione       Gra per altre attività (potenziamento, alternativa IRC ecc.)       Image: Construction degli assenti, potete associare qui l'ora a un'attività, ed       1       1       1       1       1       1       1       1       1       1       1       1       1       1       1       1       1       1       1       1       1       1       1       1       1 <t< th=""><th></th><th></th><th></th><th></th><th></th><th></th><th></th><th>N000</th><th></th><th>Ho bis</th><th>ogno di a</th><th>assisten</th><th>za</th><th>Assist</th><th>enza O</th><th>n Line</th></t<>                                                                                                    |       |                         |        |               |                   |           |                              | N000                      |                        | Ho bis  | ogno di a | assisten  | za       | Assist   | enza O         | n Line      |
|----------------------------------------------------------------------------------------------------|-------|-------------------------|--------|---------------|-------------------|-----------|------------------------------|---------------------------|------------------------|---------|-----------|-----------|----------|----------|----------------|-------------|
| Classe<br>Professore DIREMI<br>Laboratorio<br>Laboratorio<br>L |       |                         |        |               |                   | Salva ser | nza conferma se cambiato     |                           |                        |         |           |           |          | Come I   | Proced         | ere?        |
| Professore DIREMI                                                                                                    |       | Classe                  |        | •             |                   | <- Prec   | edente Successivo ->         |                           |                        |         |           | ION DI    | MENTI    | CATE D   | I SALV         | ARE!        |
| Laboratorio Palestra o Palestra o                                                                                                    |       | Professore              | DIREMI |               | ✓ Ore             | 16        | Disposizione 1               | Ore per F                 | lessibilità Oraria 🛛 0 | ?       |           |           |          | 1 17     |                |             |
| Palesta o   Locale comune   Lunedi   Martedi   Generalizatione   Second   Second                                                                                                    |       | Laboratorio             |        |               | servizio          | 5         | Sostegno 0                   |                           |                        |         |           |           | SALVA    | le modif | iche           |             |
| Lunedi Matedi Matedi Giovedi Venerdi Sabato<br>Lunedi Matedi Matedi Giovedi Venerdi Sabato<br>SE SE IE<br>Ora a disposizione per sostituzioni I<br>1 1 1 1 1 1<br>1 1 1 1 1<br>1 1 1 1 1<br>1 1 1 1                                                                                                    |       | Palestra o              |        |               | -                 |           |                              |                           |                        | ?       |           | ABB       | BANDO    | NA le m  | odifiche       | е           |
| 5E 5E 1E   Martedi Ora: 3   0 1      Ora a disposizione per sostituzioni []   0 0   Ora per altre attività (potenziamento, alternativa IRC ecc.) []   0 1   Descrizione   0 1      Disposizione   0 1   Disposizione   0 1   Ora per altre attività (potenziamento, alternativa IRC ecc.) []   Modifica nome   1 1   Modifica nome   1 1   Se I'ora è utilizzata per attività di Potenziamento, o comunque non è utilizzata per l'attività di Potenziamento, o comunque non è utilizzata per el e sostituzioni degli assenti, potete associare qui l'ora a un'attività, ed eventualmente anche a una classe dove l'attività si svolge (in parallelo alla lezione o a fine lezioni). OK FLESIBILE:                                                                                                    | L     | ocale comune.<br>Lunedi |        | Martedi       | Merce             | oledi     | Giovedi                      | Venerdi                   | Sabato                 | Riepilo | go Ore    | a Dispo   | osizion  | e        |                |             |
| 1 1   2 1   1 1   1 1   1 1   1 1   1 1   1 1   1 1   1 1   1 1   1 1   1 1   1 1   1 1   1 1   1 1   1 1   1 1   1 1   1 1   1 1   1 1   1 1   1 1   1 1   1 1   1 1   1 1   1 1   1 1   1 1   1 1   1 1   1 1   1 1   1 1   1 1   1 1   1 1   1 1   1 1   1 1   1 1   1 1   1 1   1 1   1 1   1 1   1 1   1 1   1 1   1 1   1 1   1 1   1 1   1 1   1 1   1 1   1 1   1 1   1 1 <td>ſ</td> <td></td> <td></td> <td></td> <td>5</td> <td>E</td> <td></td> <td>5E</td> <td>1E</td> <td></td> <td></td> <td>r</td> <td></td> <td></td> <td>-</td> <td></td>                                                                                                    | ſ     |                         |        |               | 5                 | E         |                              | 5E                        | 1E                     |         |           | r         |          |          | -              |             |
| 1 1   1 1   1 1   1 1   1 1   1 1   1 1   1 1   1 1   1 1   1 1   1 1   1 1   1 1   1 1   1 1   1 1   1 1   1 1   1 1   1 1   1 1   1 1   1 1   1 1   1 1   1 1   1 1   1 1   1 1   1 1   1 1   1 1   1 1   1 1   1 1   1 1   1 1   1 1   1 1   1 1   1 1   1 1   1 1   1 1   1 1   1 1   1 1   1 1   1 1   1 1   1 1   1 1   1 1   1 1   1 1   1 1   1 1   1 1   1 1   1 1   1 1 <td>ra 1</td> <td></td> <td></td> <td></td> <td></td> <td></td> <td>N</td> <td>-</td> <td></td> <td></td> <td>Ure</td> <td>e a dispo</td> <td>osizione</td> <td>totali =</td> <td>3</td> <td></td>                                                                                                    | ra 1  |                         |        |               |                   |           | N                            | -                         |                        |         | Ure       | e a dispo | osizione | totali = | 3              |             |
| 1 1   1 1   1 1   1 1   1 1   1 1   1 1   1 1   1 1   1 1   1 1   1 1   1 1   1 1   1 1   1 1   1 1   1 1   1 1   1 1   1 1   1 1   1 1   1 1   1 1   1 1   1 1   1 1   1 1   1 1   1 1   1 1   1 1   1 1   1 1   1 1   1 1   1 1   1 1   1 1   1 1   1 1   1 1   1 1   1 1   1 1   1 1   1 1   1 1   1 1   1 1   1 1   1 1   1 1   1 1   1 1   1 1   1 1   1 1   1 1   1 1   1 1 <td>ľ</td> <td></td> <td></td> <td>1E</td> <td></td> <td></td> <td>Martedi Ora</td> <td>3: 3</td> <td></td> <td>LU</td> <td>MA</td> <td>ME</td> <td>GI</td> <td>VE</td> <td>SA</td> <td>DU</td>                                                                                                    | ľ     |                         |        | 1E            |                   |           | Martedi Ora                  | 3: 3                      |                        | LU      | MA        | ME        | GI       | VE       | SA             | DU          |
| 13       Dis<br>Disposizione       Ora per altre attività (potenziamento, alternativa IRC ecc.)       Image: Classe per dell'attività         14       1E       5E       Lettere       Descrizione       Image: Classe per l'attività       Image: Classe per l'attività       Ima                                                                                                    | a 2   |                         |        | Lettere       |                   |           | Oraa                         | disposizione per sos      | tituzioni 🗖            | 1       |           |           |          |          |                |             |
| 13       Disposizione       Disposizione       Disposizione       Descrizione       1       1       1       1       1       1       1       1       1       1       1       1       1       1       1       1       1       1       1       1       1       1       1       1       1       1       1       1       1       1       1       1       1       1       1       1       1       1       1       1       1       1       1       1       1       1       1       1       1       1       1       1       1       1       1       1       1       1       1       1       1       1       1       1       1       1       1       1       1       1       1       1       1       1       1       1       1       1       1       1       1       1       1       1       1       1       1       1       1       1       1       1       1       1       1       1       1       1       1       1       1       1       1       1       1       1       1       1       1       1       1 <td< td=""><td>F</td><td></td><td></td><td>Dis</td><td>0.</td><td>0</td><td></td><td></td><td></td><td>2</td><td></td><td></td><td></td><td>Ц</td><td></td><td></td></td<>                                                                                                    | F     |                         |        | Dis           | 0.                | 0         |                              |                           |                        | 2       |           |           |          | Ц        |                |             |
| 1E       5E         1E       5E                                                                                                    | a 3   |                         |        | Disposizione  |                   | Ora pe    | r aitre attivita (potenzia   | imento, alternativa IH    | C ecc.) I <b>⊻</b>     | 3       | 1         | 1         |          | 1        |                |             |
| 14       Lettere       Lettere       Modifica nome       5       1       1       1       1       1       1       1       1       1       1       1       1       1       1       1       1       1       1       1       1       1       1       1       1       1       1       1       1       1       1       1       1       1       1       1       1       1       1       1       1       1       1       1       1       1       1       1       1       1       1       1       1       1       1       1       1       1       1       1       1       1       1       1       1       1       1       1       1       1       1       1       1       1       1       1       1       1       1       1       1       1       1       1       1       1       1       1       1       1       1       1       1       1       1       1       1       1       1       1       1       1       1       1       1       1       1       1       1       1       1       1       1       1                                                                                                    |       | 15                      |        | FE            | Descrizio         | ne [      |                              | Inse                      | erisci nuova attività  | 4       |           |           |          |          |                |             |
| 1E       5E       Classe per<br>l'attività       Modifica nome<br>dell'attività       6         5E       5E       Se l'ora è utilizzata per attività di Potenziamento, o comunque non è utilizzata per<br>le sostituzioni degli assenti, potete associare qui l'ora a un'attività, ed<br>eventualmente anche a una classe dove l'attività si svolge (in parallelo alla<br>lezione o a fine lezioni).       9       0       0       0       0       0       0       0       0       0       0       0       0       0       0       0       0       0       0       0       0       0       0       0       0       0       0       0       0       0       0       0       0       0       0       0       0       0       0       0       0       0       0       0       0       0       0       0       0       0       0       0       0       0       0       0       0       0       0       0       0       0       0       0       0       0       0       0       0       0       0       0       0       0       0       0       0       0       0       0       0       0       0       0       0       0       0       0       0       0       0 <td< td=""><td>ra 4</td><td>Lettere</td><td></td><td>Lettere</td><td>dell'attiv</td><td>ita i</td><td></td><td></td><td></td><td>5</td><td></td><td></td><td></td><td></td><td></td><td></td></td<>                                                                                                    | ra 4  | Lettere                 |        | Lettere       | dell'attiv        | ita i     |                              |                           |                        | 5       |           |           |          |          |                |             |
| 1E       5E       Classe per<br>l'attività       dell'attività       7       8       9       9         6       5E       Se l'ora è utilizzata per attività di Potenziamento, o comunque non è utilizzata per<br>le sostituzioni degli assenti, potete associare qui l'ora a un'attività, ed<br>eventualmente anche a una classe dove l'attività si svolge (in parallelo alla<br>lezione o a fine lezioni).       9       0       0       0       0       0       0       0       0       0       0       0       0       0       0       0       0       0       0       0       0       0       0       0       0       0       0       0       0       0       0       0       0       0       0       0       0       0       0       0       0       0       0       0       0       0       0       0       0       0       0       0       0       0       0       0       0       0       0       0       0       0       0       0       0       0       0       0       0       0       0       0       0       0       0       0       0       0       0       0       0       0       0       0       0       0       0       0       0       <                                                                                                    |       |                         |        |               |                   |           |                              |                           | Modifica nome          | 6       |           |           |          |          |                |             |
| 6       Se l'ora è utilizzata per attività di Potenziamento, o comunque non è utilizzata per le sostituzioni degli assenti, potete associare qui l'ora a un'attività, ed eventualmente anche a una classe dove l'attività si svolge (in parallelo alla lezione o a fine lezioni).       9       0       0       0       0       0       0       0       0       0       0       0       0       0       0       0       0       0       0       0       0       0       0       0       0       0       0       0       0       0       0       0       0       0       0       0       0       0       0       0       0       0       0       0       0       0       0       0       0       0       0       0       0       0       0       0       0       0       0       0       0       0       0       0       0       0       0       0       0       0       0       0       0       0       0       0       0       0       0       0       0       0       0       0       0       0       0       0       0       0       0       0       0       0       0       0       0       0       0       0       0                                                                                                    | ra 5  | 1E<br>Lettere           |        | 5E<br>Lettere | Classe p          | ber [     |                              | -                         | dell'attività          | 7       |           |           |          |          |                |             |
| 5E       Lettere       Se l'ora è utilizzata per attività di Potenziamento, o comunque non è utilizzata per le sostituzioni degli assenti, potete associare qui l'ora a un'attività, ed eventualmente anche a una classe dove l'attività si svolge (in parallelo alla lezione o a fine lezioni).       9       1       1       1       1       1       1       1       1       1       1       1       1       1       1       1       1       1       1       1       1       1       1       1       1       1       1       1       1       1       1       1       1       1       1       1       1       1       1       1       1       1       1       1       1       1       1       1       1       1       1       1       1       1       1       1       1       1       1       1       1       1       1       1       1       1       1       1       1       1       1       1       1       1       1       1       1       1       1       1       1       1       1       1       1       1       1       1       1       1       1       1       1       1       1       1       1       1       1       1                                                                                                    |       |                         |        |               | l'attiv           | rità      |                              |                           |                        | 8       |           |           |          |          |                |             |
| le sostituzioni degli assenti, potete associare qui l'ora a un'attività, ed<br>eventualmente anche a una classe dove l'attività si svolge (in parallelo alla<br>lezione o a fine lezioni).<br>OK<br>Potete spostare questa finestra con il mouse, o<br>clickare un'ora per cercare le disposizioni                                                                                                    | Ira 6 | 5E<br>Lettere           |        |               | Se l'ora è utiliz | zata pe   | r attività di Potenziame     | ento, o comunque no       | n è utilizzata per 🔺   | 9       |           |           |          |          |                |             |
| eventualmente alicite a una classe dove l'attività si svolge (in parallelo alla lezione o a fine lezioni).       1       2       1       2       1       2       1       2       1       1       2       1       1       2       1       1       2       1       1       1       1       1       1       1       1       1       1       1       1       1       1       1       1       1       1       1       1       1       1       1       1       1       1       1       1       1       1       1       1       1       1       1       1       1       1       1       1       1       1       1       1       1       1       1       1       1       1       1       1       1       1       1       1       1       1       1       1       1       1       1       1       1       1       1       1       1       1       1       1       1       1       1       1       1       1       1       1       1       1       1       1       1       1       1       1       1       1       1       1       1       1       1                                                                                                    |       | 2011010                 |        |               | le sostituzioni o | legli as  | senti, potete associar       | e qui l'ora a un'attività | à, ed                  | 10      |           |           |          |          |                |             |
| OK                                                                                                    |       |                         |        |               | lezione o a fine  | lezioni   | a una classe dove i a<br>i). | uivita si svoige (in pa   | ralielo alla           | 1       |           |           |          |          |                |             |
| OK Potete spostare questa finestra con il mouse, o clickare un'ora per cercare le disposizioni FLESSIBILE:                                                                                                    |       |                         |        |               |                   |           | , ·                          |                           |                        | 12      |           |           |          |          |                |             |
| OK FLESSIBILE:                                                                                                    |       |                         |        |               |                   |           |                              |                           | ~                      | Pote    | te spost  | are que   | sta fine | stra con | il mous        | 3e, 0<br>ni |
| FLESSIBILE:                                                                                                    |       |                         |        |               |                   |           | OK                           |                           |                        | CI      | ckare u   | nora pe   | a cerca  |          | posizioi       | "           |
| selezionando una                                                                                                    |       |                         |        |               | L                 |           |                              |                           |                        |         |           |           | FL       | ESSIBI   | LE:<br>Ido upa |             |

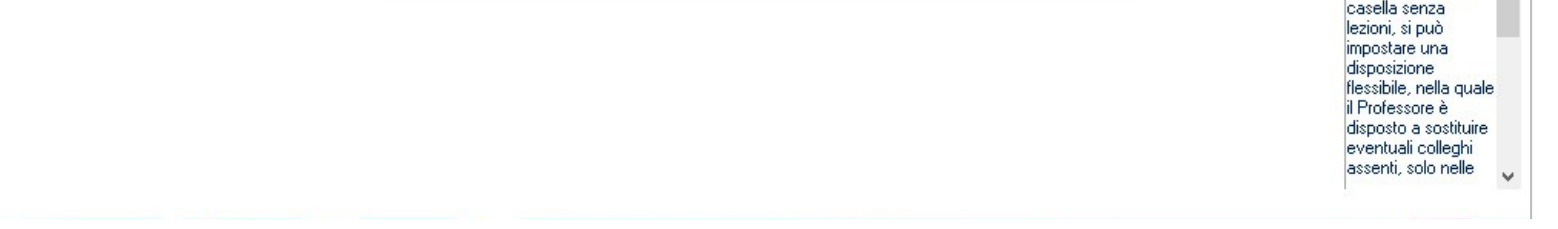

A questo punto occorre specificare il tipo di attività che verrà svolta in quell'ora, se è la rima volta che utilizzate questa pagina non avrete nessuna attività nell'elenco a tendina e dovrete crearne una nuova come in figura.

# ZonabitOrario TUTORIAL

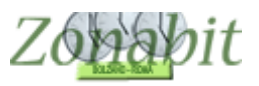

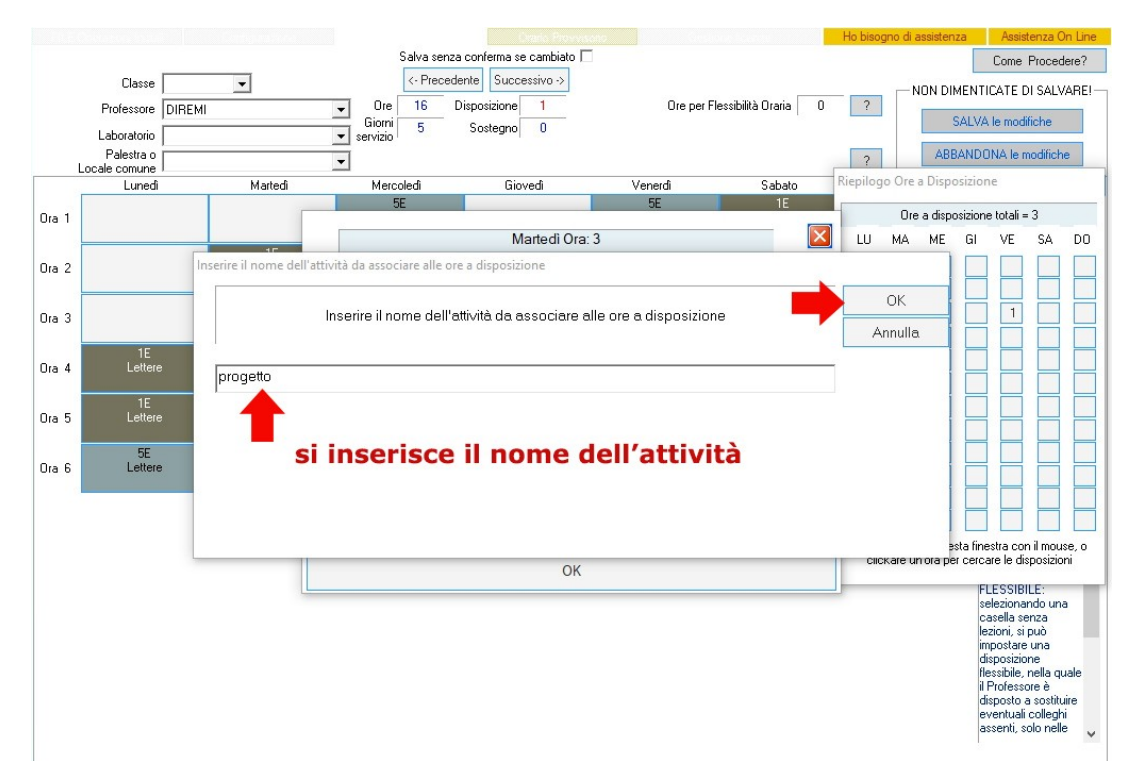

Eventualmente è possibile specificare una classe coinvolta nell'attività. Ma non è obbligatorio.

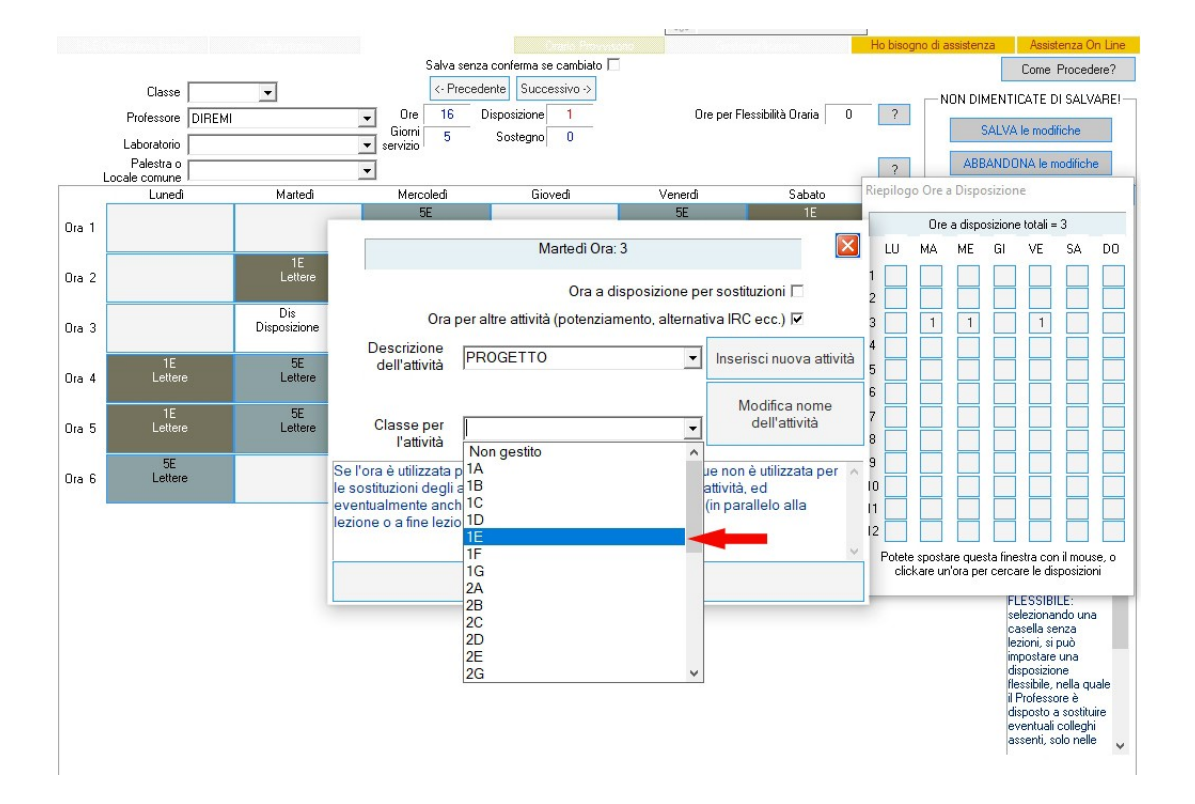

Una volta assegnata l'ora vedrete apparire il progetto come in figura qui sotto.

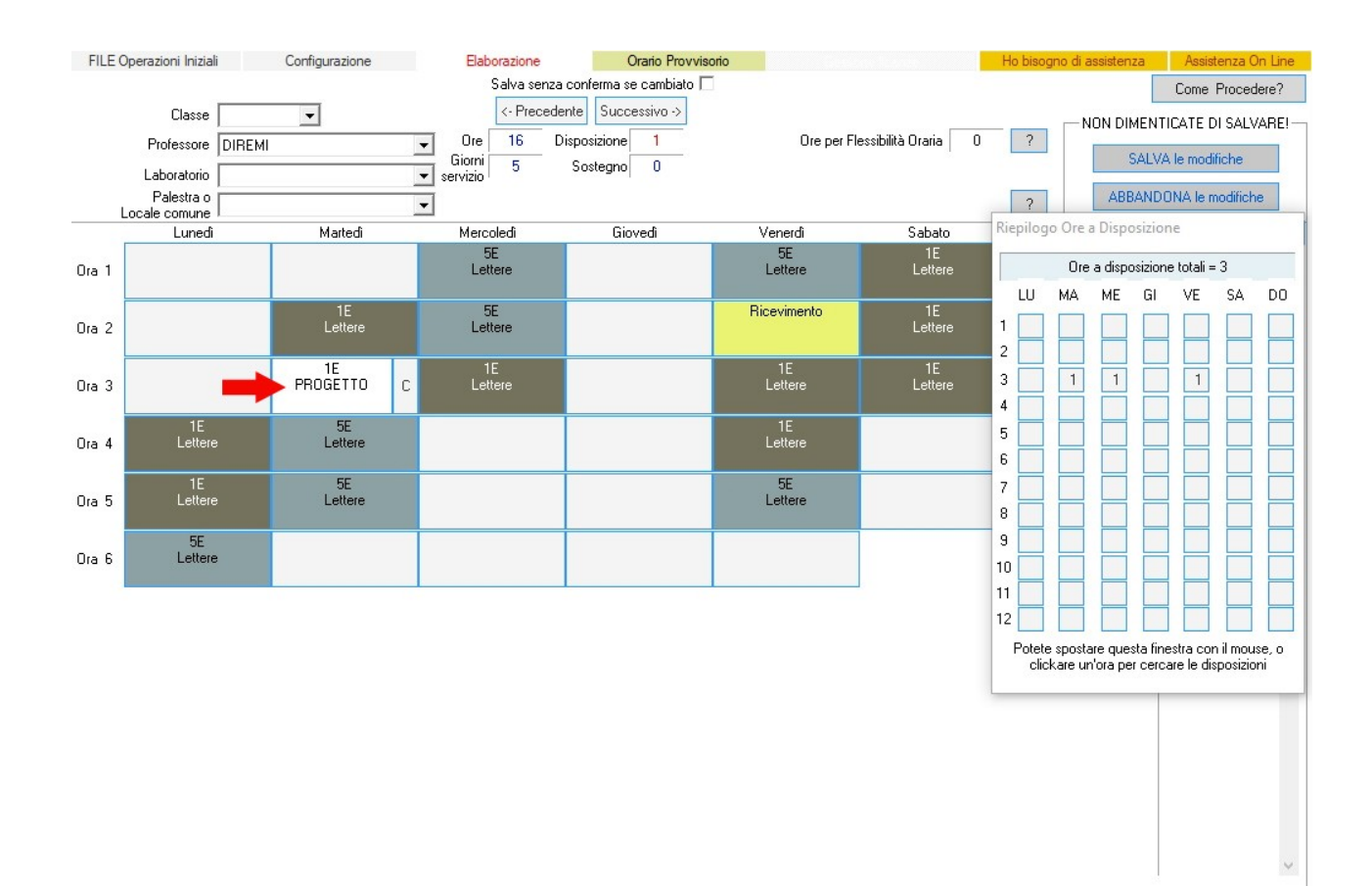

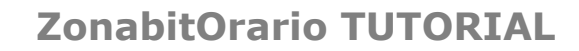

# Zopabit

# Disposizioni a pagamento, ore eccedenti

Se nella scuola ci sono docenti che danno disponibilità per fare supplenze a pagamento è possibile inserirle nel pannello delle disposizioni. Cliccate su un'ora vuota in cui volete mettere la disposizione a pagamento e poi scegliete la modalità che preferite.

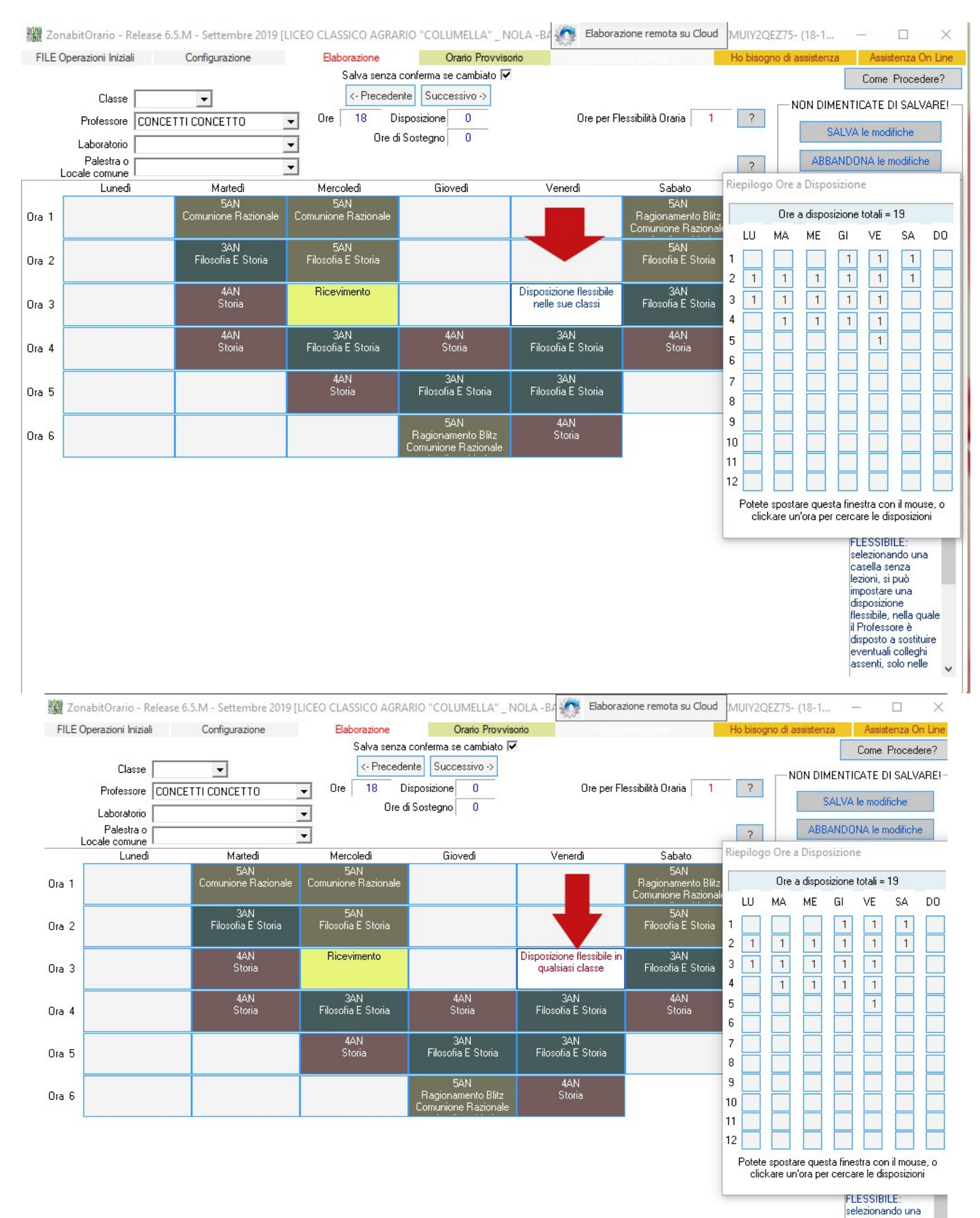

7

casella senza lezioni, si può impostare una disposizione flessibile, nella quale il Professore è disposto a sostituire eventuali colleghi assenti, solo nelle

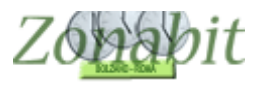

# Impostazione dei parametri per le sostituzioni

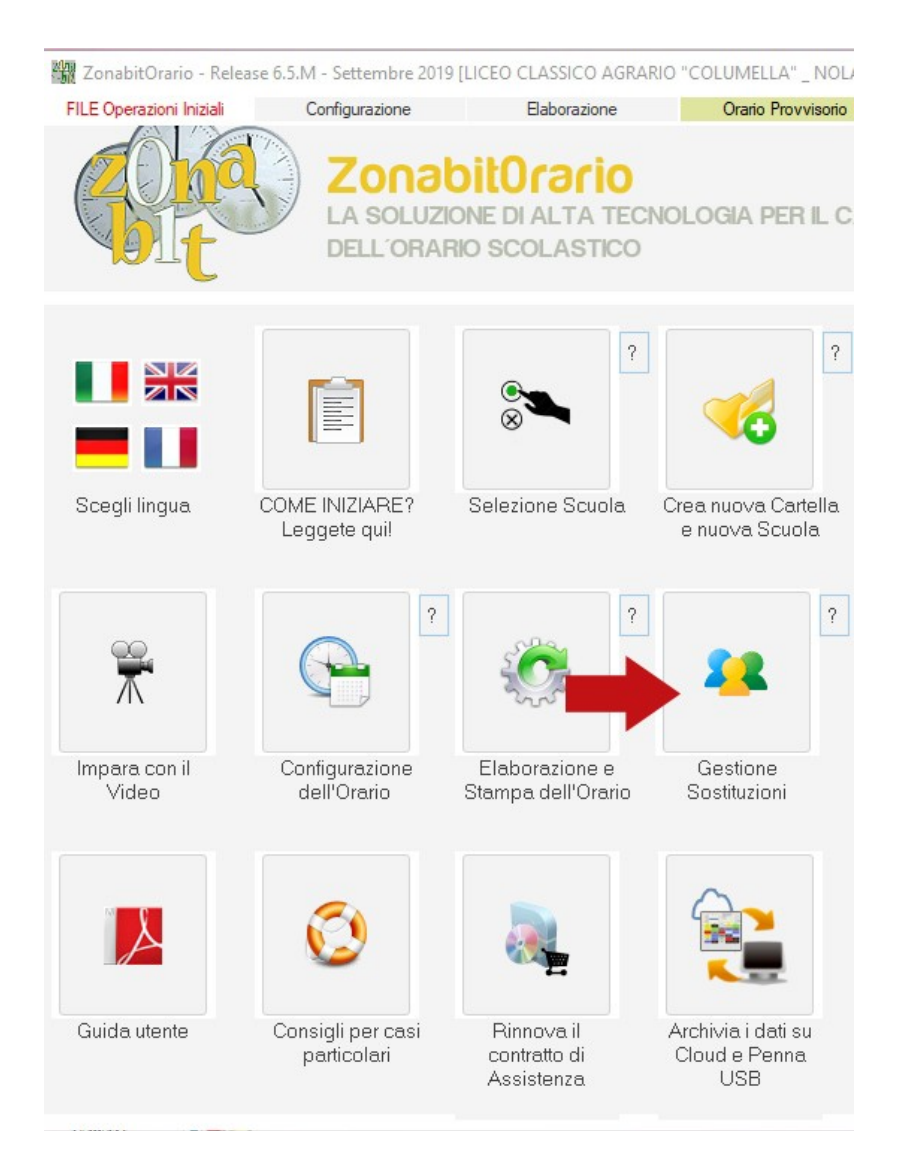

### Stabilire le modalità di ingresso ed uscita anticipata (non obbligatorio)

Se non si precisano le modalità nessuna classe potrà entrare dopo o uscire prima. In questo esempio le classi possono entrare dopo la prima o la seconda uscire ed uscire dalla 5 ore in poi

| Gestione Sostituzioni                                                 |                                                    |                        |                   |                                            |               |              |              |              |             |                          |                 |         | ×      |
|-----------------------------------------------------------------------|----------------------------------------------------|------------------------|-------------------|--------------------------------------------|---------------|--------------|--------------|--------------|-------------|--------------------------|-----------------|---------|--------|
| Come Procedere? Inform                                                | mazioni generali sulle                             | Sostituzioni.          | Usa orari         | io provvisorio 🗖                           | Descenti dia  | ponibili por | eestikurioni | D            | oonti NON k | diananihili nar          | r oostitu nioni |         |        |
| Giorno Sostituzioni                                                   |                                                    | Report Con Linee       | vuote Suppler     | mentari 🗌 🤉                                | Docentrais    | pornoni per  | sostituzioni | - Decente    | Ouanda D    | usponibile per           | Costituzioni    | :       | _      |
| ME ?                                                                  | Llea Bi                                            | evimenti ner diencei   | zioni flessibili: |                                            |               |              |              | AL AMRI      | Mai dispor  | risponibile pe<br>nibile | er Sostituzion  | 1       |        |
|                                                                       |                                                    | cevimenti per disposi. | ZIONI NESSIDIII.  | ?                                          | Limitaniana   | alla disponi | 1.334 X.     | ADAMDI       | mar dispor  | IDIIC                    |                 |         |        |
|                                                                       | Гмаг                                               |                        | -                 | <u> </u>                                   | Limitazione   | alla uispori | ibilita.     | _            |             |                          |                 |         |        |
| e Classi NON ENTRANO se n.                                            | nancano i Professori f                             | no alla ora 2          | 🔶 (cc             | ompresa)                                   | Mai dispon    | nibile       |              | -            |             |                          |                 |         |        |
| .e Classi ESCONO se mancan                                            | o i Professori dopo l'or                           | a 📥 🖌                  | ▼ lee             | ?                                          |               |              |              |              |             |                          |                 |         |        |
|                                                                       |                                                    |                        |                   |                                            | [Invio        | o] Non Disp  | onibile>     |              |             |                          |                 |         |        |
| Motivi di Assenza / Permesso                                          |                                                    | Llassi da non so       | ostituire         |                                            |               | Disperibile  | [Canal       | 1            |             |                          |                 |         |        |
| ?                                                                     |                                                    | ?                      | <u> </u>          |                                            |               | Disponibile  | [Carlo]      |              |             |                          |                 |         |        |
| [Invio] Aggiungi>                                                     |                                                    | [Invio] Aggiun         | ıgi>              |                                            |               |              |              |              |             |                          |                 |         |        |
| t. TaskiCanal                                                         |                                                    | Togli [Ca              | mol               |                                            |               |              |              |              |             |                          |                 |         |        |
| < Logii [Lanc]                                                        | 1                                                  |                        |                   |                                            |               |              |              | <            |             |                          |                 |         | >      |
| lassi in Gita e Accompagnatori                                        |                                                    |                        |                   |                                            |               |              |              |              | 1.          |                          |                 |         | -      |
| lasse A                                                               | Accompagnatore                                     |                        | •                 | Come Proce                                 | edere?        | Llasse       | U Accon      | pagnatore    | Accompa     | gnatore                  | Accompag        | natore  | _      |
| - A                                                                   | Accompagnatore                                     |                        | •                 | [Invio] In G                               | ita>          |              |              |              |             |                          |                 |         |        |
| In Gita                                                               |                                                    |                        |                   | / Presente                                 | [Cane]        |              |              |              |             |                          |                 |         |        |
| da Ura sino a Ura 🦯                                                   | ccompagnatore                                      |                        |                   | < Treserice                                | [canc]        |              |              |              |             |                          |                 |         |        |
| ?                                                                     |                                                    | Utilizzare prima       | a i docenti liber | ri perché la class                         | e è in gita 🗔 | S            |              |              |             |                          |                 |         |        |
| Assenze e Permessi (non è ner                                         | cessario anni Innere d                             | li accompagnatori de   | elle Classi in di | ta)                                        |               |              |              |              |             |                          |                 | 1       |        |
| Come Brooedere?                                                       | cossano aggiangere g                               | in decompagnation de   | silo oldaariin gi | (0)                                        |               | Docente      | r            | Assenza / Pe | ermesso     | Motivo                   |                 |         | 2      |
|                                                                       | A                                                  | . D                    | n Permesso        |                                            | 10.72         |              |              |              |             |                          |                 |         | 1.20   |
| Jocente                                                               | Assenza                                            | o Fermesso da U        | ra sinoau         | Jra Motivo Asse                            | nza           | -            |              |              |             |                          |                 | L WO    | ia 20  |
|                                                                       | <u> </u>                                           | •                      |                   | <u>-</u>                                   | -             |              |              |              |             |                          |                 |         |        |
|                                                                       |                                                    |                        | flov              | iol Assente /Perm                          |               | -            |              |              |             |                          |                 | Salva A | Asser  |
|                                                                       |                                                    |                        | fuix              | iej, ioverkeri elli                        |               | -            |              |              |             |                          |                 | Sosti   | luzior |
|                                                                       |                                                    |                        |                   | < Presente [Ca                             | anc]          |              |              |              |             |                          |                 |         |        |
| CasaiGassa la sua della -it                                           | n in and in another-in-                            |                        | La Classi cut     | nun in ritarda                             |               | -            |              |              |             |                          |                 |         |        |
| is pecificare le ore della giornat<br>in anticipo. Se questi campi no | a in cui la sostituzione<br>in vendono destiti. la | sostituzione viene ric | ercata per tutt   | ano in ritardo o e<br>te le ore della gior | scono 🔨       |              |              |              |             |                          |                 | Minut   | lizza  |

| poi si potrà optare per ritardare l'entrata di talune Llassi, o anticiparne l'uscita. |  | Stampa<br>Sostituzioni |
|---------------------------------------------------------------------------------------|--|------------------------|
|                                                                                       |  | FINE                   |

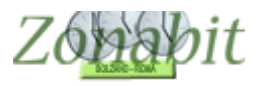

### Eliminare i docenti che hanno disposizioni ma non fanno sostituzioni

Se ci sono docenti che pur avendo disposizioni non fanno sostituzioni perché impegnati in altre attività, occorre renderli non disponibili alle sostituzioni come nelle figure successive.

| Gestione Sostituzioni                                            |                                                                                         |                                                            |                    |                                           |               |            | -                       | - 🗆         | ×                |
|------------------------------------------------------------------|-----------------------------------------------------------------------------------------|------------------------------------------------------------|--------------------|-------------------------------------------|---------------|------------|-------------------------|-------------|------------------|
| Come Procedere? In                                               | formazioni generali sulle Sostituzioni.                                                 | Usa orario prov                                            | visorio 🗖          |                                           | -             |            |                         |             | 2                |
| Giorno Sostituzioni                                              | Report Con L                                                                            | inee Vuote Supplementar                                    |                    | Docenti disponibili per sostituzioni      | Doc           | enti NUN ( | disponibili per sostitu | zioni       |                  |
| ME                                                               | ?<br>Usa Bicevimenti per d                                                              | isposizioni flessibili:                                    |                    |                                           | ▼ Docente     | Quando L   | Isponibile per Sostiti  | uzioni      |                  |
|                                                                  | Mai                                                                                     |                                                            |                    | ALAMBICCO MARISA                          |               |            |                         |             |                  |
|                                                                  | Imai                                                                                    |                                                            |                    | ARETINU PETRUS<br>ASPASIA MAGDALA         |               |            |                         |             |                  |
| Le Classi NON ENTRANO :                                          | se mancano i Professori fino alla ora                                                   | Non ge 💌 (compres                                          | a)                 | AUSTERO SIGAROTTO                         |               |            |                         |             |                  |
| Le Classi ESCONO se mano                                         | cano i Professori dopo l'ora                                                            | Non ge 💌 (compres                                          | a) (               | BARBAPEDANA ADA                           |               |            |                         |             |                  |
|                                                                  | Classi da t                                                                             | non sostituire                                             |                    | BEMBO CURIALE                             |               |            |                         |             |                  |
| Motivi di Assenza / Permes                                       |                                                                                         | -                                                          |                    | BUNSEN BEKKO                              | -             |            |                         |             |                  |
|                                                                  |                                                                                         |                                                            |                    | BUNSEN SUPPLENZA                          |               |            |                         |             |                  |
| [Invio] Aggiungi>                                                | [Invio] A                                                                               | .ggiungi>                                                  |                    | CICERO ELOQUENTE                          |               |            |                         |             |                  |
| < Togli [Canc]                                                   | < To                                                                                    | gli [Canc]                                                 |                    | DE CATECUMENIS POLDO                      | <             |            |                         |             | >                |
| Classi in Gita e Accompagna                                      | tori                                                                                    |                                                            |                    | ESPONENTI MARTE                           | 1             |            |                         |             |                  |
| Classi in Gila e Accompagna<br>Nassa                             |                                                                                         |                                                            | ome Proces         | GIUDIZIO PAOLO                            | anatore       | Accompa    | anatore Accor           | mpagnatore  |                  |
| -1                                                               |                                                                                         |                                                            |                    | GUBELLIS GIOPPINO                         |               |            |                         |             |                  |
| <b>_</b>                                                         | Accompagnatore                                                                          | <u> </u>                                                   | Invio] In Git      | INTELLETTO MARIO                          |               |            |                         |             |                  |
| In Liita<br>da Ora sinoa Ora                                     | Accompagnatore                                                                          | <b>▼</b> <-                                                | - Presente [(      | KUNIEWSKY JARUSLAW<br>KYRIELEISON AGATINO |               |            |                         |             |                  |
| <b>• •</b> 2                                                     |                                                                                         |                                                            |                    | LACHAPELLE ODETTE                         |               |            |                         |             |                  |
|                                                                  | Utilizzare                                                                              | prima i docenti liberi perch                               | hé la classe       | MUSCOLO NOETICO                           |               |            |                         |             |                  |
| Assenze e Permessi (non è                                        | necessario aggiungere gli accompagna                                                    | tori delle Classi in gita) —                               |                    | NELSON BLOODY                             |               |            |                         | _           |                  |
| Come Procedere?                                                  |                                                                                         | L B                                                        |                    | OMERIS SUPPLENTE                          | kssenza / Per | messo      | Motivo                  |             | ?                |
| Docente                                                          | Assenza o Permesso                                                                      | da Ora sino a Ora M                                        | otivo Assen        | OMERIS TAZIO                              |               |            |                         |             | ord 200          |
|                                                                  | <b>*</b>                                                                                |                                                            |                    | PASTOR PERFIDUS                           |               |            |                         |             |                  |
|                                                                  |                                                                                         |                                                            |                    | POORFELLOW HOB                            |               |            |                         | Salva       | Assenz           |
|                                                                  |                                                                                         | [Invio] Ass                                                | ente/Perme         | POTENZA LAMPADA                           |               |            |                         | eC          | alcola           |
|                                                                  |                                                                                         | / Pr                                                       | ecente ICan        | PUPE ORTENSIA                             | -             |            |                         | 508         | tituzioni        |
|                                                                  |                                                                                         | X-10                                                       | esente (ean        | RAGIONE GIOVANNI                          |               |            |                         |             |                  |
| Inserire in questa lista gli in                                  | segnanti che, pur avendo ore a disposiz                                                 | ione, non debbono essere                                   | usati per le       | SILLOGISMI THOMAS                         |               |            |                         |             |                  |
| sostituzioni (il caso si prese<br>dell'insegnante titolare della | nta per i SUPPLEN II che non sono retr<br>a cattedra). Specificare se l'insegnante r    | ibuiti per le ore a disposizio<br>ion deve essere usato MA | one<br>I oppure pu | VIRGILIS LUPEZIA                          |               |            |                         | Visu<br>St. | alizza e<br>amna |
| essere usato per sostituzion                                     | ni quando è libero perché una Classe è l                                                | N GITA.                                                    | ONE (serve         |                                           |               |            |                         | Sos         | tituzioni        |
| che non si voglia inibire il lo                                  | iri questa iista gii insegnanti che NUN H<br>iro utilizzo anche quando sono liberi peri | ché una loro Classe è in gi                                | ta).               | 10                                        |               |            |                         |             |                  |
|                                                                  |                                                                                         |                                                            |                    |                                           |               |            |                         | F           | INE              |

| Gestione Sostituzioni                                                                                                    |                                                                                                    |                                                                                                    |                                                                       |                                                              |               |                    |           |              |             |                |                |                                     |
|----------------------------------------------------------------------------------------------------|----------------------------------------------------------------------------------------------------|----------------------------------------------------------------------------------------------------|-----------------------------------------------------------------------|--------------------------------------------------------------|---------------|--------------------|-----------|--------------|-------------|----------------|----------------|-------------------------------------|
| Come Procedere? Info                                                                                                    | ormazioni generali sulle                                                                                                    | Sostituzioni.                                                                                                    | Usa orario pr                                                         | ovvisorio 🗖                                                  | Docenti disr  | opibili per cost   | tuzioni   | De           | centi NON c | lisponibili pe | ar ecetituzion | ; ?                                 |
| Giorno Sostituzioni                                                                                                    | 2                                                                                                    | Report Con Linee Vuo                                                                                                    | ote Supplement                                                        | tari 🗌 🤉                                                     | Docentrals    | or iibiii per sost | ruzioni 👻 | Docente      | Quando D    | isponibile n   | er Sostituzion | ni                                  |
| ME                                                                                                    | r<br>Usa Ri                                                                                                    | cevimenti per disposizior                                                                                                    | ni flessibili:                                                        |                                                              | 1             |                    |           | ALAMBI       | Mai dispor  | nibile         |                |                                     |
|                                                                                                    | Mai                                                                                                    |                                                                                                    |                                                                       |                                                              | Limitazione   | alla disponibilità | r:        |              |             |                |                |                                     |
| Le Classi NON ENTRANO se                                                                                                    | e mancano i Professori f                                                                                                    | ino alla ora 🛛 Non ç                                                                                                    | je 🗸 (compr                                                           | esa) 🛑                                                       | Mai dispon    | ibile              | -         | ]            |             |                |                |                                     |
| Le Classi ESCONO se manca                                                                                                    | ano i Professori dopo l'o                                                                                                    | a Non ç                                                                                                    | je 🔻 (compr                                                           | esa) ?                                                       |               |                    |           |              |             |                |                |                                     |
| Motivi di Assenza / Permess<br>?<br>[Invio] Aggiungi><br>< Togli [Canc]                                                                                                |                                                                                                    | Classi da non sostit<br>?<br>[Invio] Aggiungi<br>< Togli [Canc                                                                    |                                                                       |                                                              | (invio<br>< ) | Disponibile [Car   | nc]       | <            |             |                |                | >                                   |
| Classi in Gita e Accompagnati                                                                                                    | ori                                                                                                    |                                                                                                    |                                                                       |                                                              |               | r - r              |           |              |             |                |                |                                     |
| Classe                                                                                                    | Accompagnatore                                                                                                    |                                                                                                    | -                                                                     | Come Proces                                                  | dere?         | Classe 0.          | . Accomp  | agnatore     | Accompa     | gnatore        | Accompa        | gnatore                             |
| <b>_</b>                                                                                                    | Accompagnatore                                                                                                    |                                                                                                    | -                                                                     | [Invio] In Git                                               | a>            |                    |           |              |             |                |                |                                     |
| In Gita<br>da Ora sino a Ora                                                                                                    | Accompagnatore                                                                                                    |                                                                                                    | -                                                                     | < Presente [                                                 | Canc]         |                    |           |              |             |                |                |                                     |
| • • ?                                                                                                    |                                                                                                    | Utilizzare prima i c                                                                                                    | locenti liberi pe                                                     | rché la classe                                               | è in gita 🗖   |                    |           |              |             |                |                |                                     |
| Assenze e Permessi (non è r                                                                                                    | necessario aggiungere g                                                                                                    | li accompagnatori delle                                                                                                    | Classi in gita)—                                                      |                                                              |               |                    | -         |              |             | Luce           |                | 7                                   |
| Come Procedere?                                                                                                    |                                                                                                    | In F                                                                                                    | Permesso                                                              |                                                              |               | Docente            |           | Assenza / Pe | ermesso     | Motivo         | )              | ?                                   |
| Docente                                                                                                    | Assenza                                                                                                    | ) Permesso da Ora                                                                                                    | sinoa Ora                                                             | Motivo Asser                                                 | iza           |                    |           |              |             |                |                | U Word 200                          |
|                                                                                                    |                                                                                                    |                                                                                                    |                                                                       |                                                              | -             |                    |           |              |             |                |                | Calua Assor                         |
|                                                                                                    |                                                                                                    |                                                                                                    | [Invio] A                                                             | ssente/Perme                                                 | esso>         |                    |           |              |             |                |                | e Calcola                           |
|                                                                                                    |                                                                                                    |                                                                                                    | <                                                                     | Presente [Car                                                | nc]           |                    |           |              |             |                |                | Sostituzion                         |
| Received to access the Pro-                                                                                                    |                                                                                                    |                                                                                                    |                                                                       |                                                              |               |                    |           |              |             |                |                |                                     |
| Inserre in questa lista gli inse<br>sostituzioni (il caso si preseni<br>dell'insegnante titolare della<br>essere usato per sostituzioni<br>NOTA: è INUTILE inserire ir | egnanti che, pur avendi<br>ta per i SUPPLENTI ch<br>cattedra). Specificare si<br>i quando è libero perché<br>i questa lista gli insegna | ) ore a disposizione, nor<br>e non sono retribuiti per<br>e l'insegnante non deve<br>una Classe è IN GITA,<br>nti che NON HANNO D | n debbono esse<br>le ore a disposi<br>essere usato M<br>IRE A DISPOSI | ere usati per le<br>izione<br>1Al oppure pu<br>IZIONE (a mei | ò             |                    |           |              |             |                |                | Visualizza<br>Stampa<br>Sostituzior |
| che non si voglia inibire il lori                                                                                                    | o utilizzo anche quando                                                                                                    | sono liberi perche una l                                                                                                    | ioro Llasse e in                                                      | gitaj.                                                       |               |                    |           |              |             |                |                | FINE                                |

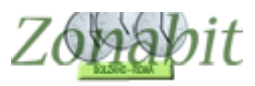

# Fare le sostituzioni di una giornata

### Selezionare il giorno della settimana di cui si vogliono fare le sostituzioni

| ZonabitOrario - Release 6.5.M - Settembre 2019 [LICEO CLASSICO                                                                                                    | AGRARIO "COLUMELLA" _                                       | NOLA -BA                         | remota su Cloud IMUIY2QE2 | Z75- (18-1 —             |                                    |
|----------------------------------------------------------------------------------------------------|-------------------------------------------------------------|----------------------------------|---------------------------|--------------------------|------------------------------------|
| Gestione Sostituzioni                                                                                                    |                                                             |                                  |                           |                          | • 🗆 🗄                              |
| Come Procedere? Informazioni generali sulle Sostituzioni.                                                                                                    | Usa orario provvisorio 🗖                                    | Docenti disponibili per sostituz | oni Docenti NON           | disponibili per sostituz | zioni                              |
| Giorno Sostituzioni ? Report Con Linee V<br>Usa Ricevimenti per disposiz<br>U Mai                                                                                                    | uote Supplementari  ? ioni flessibili: ?                    | Limitazione alla disponibilità:  | ▼ Docente Quando          | Disponibile per Sostitu  | izioni                             |
| 1E se mancano i Professori fino alla ora Nor<br>E ncano i Professori dopo l'ora Nor<br>A Classi da non so                                                                                                    | n ge 🗸 (compresa)<br>n ge 🗸 (compresa) ?                    | [Invio] Non Disponibile -        | >                         |                          |                                    |
| ?     ?       [Invio] Aggiungi>     [Invio] Aggiungi (Invio) Aggiungi (Invio) Aggi | ▼<br>ji>                                                    | < Disponibile [Canc]             | <                         |                          | 2                                  |
| assi in Gita e Accompagnatori                                                                                                    |                                                             |                                  |                           | agenatoro Accorr         |                                    |
| Accompagnatore                                                                                                    | Lome Proce                                                  | ita>                             | Accompagnatore   Accomp   | agnatore   Accom         | ipagnatore                         |
| In Gita<br>a Ora sino a Ora Accompagnatore                                                                                                    | <ul> <li>Presente</li> </ul>                                | [Canc]                           |                           |                          |                                    |
| Vtilizzare prima                                                                                                    | i docenti liberi perché la classe                           | e è in gita 🗖                    |                           |                          |                                    |
| ssenze e Permessi (non è necessario aggiungere gli accompagnatori del<br>Come Procedere?<br>Incente Assenza o Permesso da Or                                                                                                    | le Classi in gita)<br>n Permesso<br>a sinoa Ora Motivo Asse | Docente                          | Assenza / Permesso        | Motivo                   | ☐ ?<br>□ Word 2                    |
| •                                                                                                    | • •                                                         | •                                |                           |                          |                                    |
|                                                                                                    | [Invio] Assente/Perm                                        | esso>                            |                           |                          | Salva Asse<br>e Calcol             |
|                                                                                                    | < Presente [Ca                                              | nc]                              |                           |                          |                                    |
| Specificare il giorno della settimana per il quale si vogliono calcolare le so<br>alcolare per OGGI oppure per un giorno successivo a oggi.                                                                                                    | stituzioni. Le sostituzioni si pos                          | sono 🔨                           |                           |                          | Visualizza<br>Stampa<br>Sostituzio |
|                                                                                                    |                                                             |                                  |                           |                          | FINE                               |

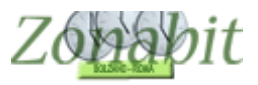

### Indicare eventuali classi in uscita didattica

Se ci sono classi in uscita occorre inserirle, si seleziona la classe, il tipo di uscita ed i docenti accompagnatori.

| Come Procedere?                                                                                                    | Informazioni generali                                                                                         | sulle Sostituzioni.                                                         | Us                                                                                                    | a orario provvisorio 🗆                                                                                                    | Docenti di:                                                                                                    | sponibili per sostituzioni |         | Docenti N    | ON disponibili ( | per sostituzior | ni 🚺                                                                              |
|----------------------------------------------------------------------------------------------------|----------------------------------------------------------------------------------------------------|-----------------------------------------------------------------------------|----------------------------------------------------------------------------------------------------|----------------------------------------------------------------------------------------------------|----------------------------------------------------------------------------------------------------|----------------------------|---------|--------------|------------------|-----------------|-----------------------------------------------------------------------------------|
| Giorno Sostituzioni                                                                                                   | 2                                                                                                    | Report Con L                                                                | inee Vuote Si                                                                                                    | upplementari 🗖 ?                                                                                                    |                                                                                                    |                            | Doc     | ente Quan    | do Disponibile   | per Sostituzio  | ni .                                                                              |
| ME                                                                                                    | Usi Usi                                                                                                    | a Ricevimenti per di                                                        | sposizioni fles                                                                                                    | sibili:                                                                                                    | Limitazione                                                                                                    | -<br>e alla disponibilità: | ALAI    | 4BI Maid     | isponibile       |                 |                                                                                   |
| e Classi NON ENTRAN<br>e Classi ESCONO se m                                                                           | 10 se mancano i Profess<br>Iancano i Professori dop                                                           | sori fino alla ora<br>o l'ora                                               | 2 •                                                                                                    | (compresa)<br>?                                                                                                    | Mai dispo                                                                                                    | nibile                     |         |              |                  |                 |                                                                                   |
| Aotivi di Assenza / Pen<br>?<br>[Invio] Aggiungi><br>< Togli [Canc]                                                   | messo                                                                                                    | Classi da n<br>?<br>[Invio] A<br>< Tog                                      | on sostituire<br>ygjiungi><br>gli [Canc]                                                                                                    |                                                                                                    | <                                                                                                    | Disponibile [Canc]         | <       |              |                  |                 |                                                                                   |
| assi in Gita e Accompa<br>Isse                                                                                        | gnatori<br>Accompagnatore                                                                                     |                                                                             |                                                                                                    | Come Proc                                                                                                    | edere?                                                                                                    | Classe 0 Accon             | pagnato | e Acco       | mpagnatore       | Accompa         | agnatore                                                                          |
|                                                                                                    |                                                                                                    |                                                                             |                                                                                                    |                                                                                                    |                                                                                                    |                            |         |              |                  |                 |                                                                                   |
| _                                                                                                    | Accompagnatore                                                                                                |                                                                             |                                                                                                    | <ul> <li>[Invio] In (</li> </ul>                                                                                                    | àita>                                                                                                    |                            |         |              |                  |                 |                                                                                   |
|                                                                                                    | Accompagnatore<br>Accompagnatore                                                                              |                                                                             |                                                                                                    | [Invio] In (     < Presente                                                                                                    | iita><br>[Canc]                                                                                                    |                            |         |              |                  |                 |                                                                                   |
| A<br>A<br>BC<br>3C<br>C                                                                                               | Accompagnatore<br>Accompagnatore<br>?                                                                         | Utilizzare                                                                  | rima i docer                                                                                                    | <ul> <li>[Invio] In (</li> <li>&lt; Presente</li> <li>&lt; Presente</li> <li>a class</li> </ul>                                                                       | àita><br>⊧[Canc]<br>se è in gita Г                                                                                                    |                            |         |              |                  |                 |                                                                                   |
| KA<br>BC<br>BC<br>C<br>C<br>BC<br>BC                                                                                  | Accompagnatore<br>Accompagnatore<br>?<br>n è necessario aggiunge                                              | Utilizzare                                                                  | prima i docer<br>ori delle Class                                                                                                    | <ul> <li>[Invio] In (</li> <li>C Presente</li> <li>Ati liberi perché la classi</li> <li>si in gita)</li> </ul>                                                        | àita><br>⊧[Canc]<br>se è in gita [□                                                                                                    |                            |         |              |                  |                 | -                                                                                 |
| A<br>A<br>BC<br>C<br>C<br>C<br>F<br>F<br>F<br>F<br>F                                                                  | Accompagnatore<br>Accompagnatore<br>?<br>n è necessario aggiunge<br>ere?<br>Asser                             | Utilizzare<br>I Utilizzare<br>ere gli accompagnat<br>nza o Permesso         | prima i docer<br>ori delle Class<br>In Perme<br>da Ora si                                                                                                 | [Invio] In (     ( Presente     ti liberi perché la class     is in gita)                                                                                             | iìta><br>⊧[Canc]<br>se è in gita  <br>enza                                                                                                    | Docente                    | Assenz  | a / Permesso | Moti             | v0              | ?                                                                                 |
| A Ora<br>BC Ora<br>C C F Procede                                                                                      | Accompagnatore<br>Accompagnatore<br>?<br>n è necessario aggiunge<br>ere?<br>Asser                             | Utilizzare<br>ere gli accompagnat<br>nza o Permesso                         | prima i docer<br>ori delle Class<br>In Perme<br>da Ora si                                                                                                 |                                                                                                    | iita><br>⊧[Canc]<br>ee è in gita<br>enza                                                                                                    |                            | Assenz  | a / Permesso | Moti             | νo              | ?                                                                                 |
| KA<br>BC<br>BC<br>C<br>C<br>C<br>C<br>C<br>C<br>C<br>C<br>C<br>C<br>C<br>C<br>C<br>C<br>C<br>C                        | Accompagnatore<br>Accompagnatore<br>?<br>n è necessario aggiunge<br>sre?<br>Asser                             | Utilizzare<br>ere gli accompagnat<br>nza o Permesso<br>💌                    | prima i docer<br>ori delle Class<br>In Perme<br>da Ora si                                                                                                 |                                                                                                    | iita><br>(Canc)<br>(canc)<br>(can | Docente                    | Assenza | a / Permesso | Motiv            | vo              | ?<br>Word 3<br>Salva Ass<br>e Calco<br>Carbine                                    |
| AA<br>BC<br>CC<br>CC<br>CC<br>CC<br>CC<br>CC<br>CC<br>CC<br>CC<br>CC<br>CC<br>CC                                      | Accompagnatore<br>Accompagnatore<br>?<br>n è necessario aggiunge<br>ere?<br>Asser                             | Utilizzare<br>ere gli accompagnat<br>nza o Permesso<br>v                    | prima i docer<br>ori delle Class<br>In Perme<br>da Ora si                                                                                                 |                                                                                                    | iita><br>(Canc)<br>(canc)<br>eè in gita<br>enza<br>■<br>nesso><br>anc]                                                                                                    | Docente                    | Assenz  | ) / Permesso | Moti             | vo              | ?<br>✓ Word<br>Salva Ass<br>e Calci<br>Sostituz                                   |
| KA<br>KA<br>KBC<br>BC<br>BC<br>BC<br>BC<br>CF<br>CF<br>CF<br>CF<br>CF<br>CF<br>CF<br>CF<br>CF<br>CF<br>CF<br>CF<br>CF | Accompagnatore<br>Accompagnatore<br>?<br>n è necessario aggiunge<br>ere?<br>Asser<br>Classi che sono fuori so | Utilizzare<br>ere gli accompagnat<br>nza o Permesso<br>vola assieme ai loro | prima i docer<br>ori delle Class<br>In Perme<br>da Ora si<br><b>In</b> Perme<br>da Ora si<br><b>In</b> Perme<br>da Ora si<br><b>In</b> Perme<br>da Ora si | [Invio] In (      Invio] In (       Invio] In (       Invio] Active Assente/Perenter (      Invio] Assente/Perenter (C)     Invio] Assente (C)     Invio] Assente (C) | iita> (Canc) re è in gita enza enza enza anc]                                                                                                    | Docente                    | Assenz  | ı / Permesso | Moti             | vo              | ?<br>☐ Word<br>Salva Ass<br>e Calcr<br>Sostituz<br>Visualizz<br>Stamp<br>Sostituz |

| Gestione Sostituzioni                                                                                                    |                                      | 1.           |                 | 1                    | - 🗆 X                                     |
|----------------------------------------------------------------------------------------------------|--------------------------------------|--------------|-----------------|----------------------|-------------------------------------------|
| Come Procedere? Informazioni generali sulle Sostituzioni. Usa orario provvisorio 🗆                                                                            | Decenti disponibili per costituzioni | Da           | oonti NON disp  | onibili nor oostitus | ioni ?                                    |
| Giorno Sostituzioni ? Report Con Linee Vuote Supplementari 🗌 ?                                                                                                |                                      | Docente      | Quando Dispo    | onibile per Sostitu  | izioni                                    |
| ME Usa Hicevimenti per disposizioni flessibili:<br>Mai                                                                                                    | Limitazione alla disponibilità:      | ALAMBI       | Mai disponibili | B                    |                                           |
| Le Classi NON ENTRANO se mancano i Professori fino alla ora 2 💽 (compresa)                                                                                    | Mai disponibile                      |              |                 |                      |                                           |
| Le Classi ESCONO se mancano i Professori dopo l'ora 4 💌 (compresa)                                                                                            | [Invio] Non Disponibile>             |              |                 |                      |                                           |
| Notivi di Assenza / Permesso Classi da non sostituire                                                                                                    | < Disponibile [Canc]                 |              |                 |                      |                                           |
| [Invio] Aggiungi>                                                                                                    |                                      |              |                 |                      |                                           |
| < Togli [Canc]                                                                                                    |                                      | <            |                 |                      | >                                         |
| IIIBC          →Accompagnatore       ALAMBICCO MARISA          [Invio] In G         In Gita         da Ora sino a Ora         Accompagnatore          Nessuno | ita><br>[Canc]<br>sèin gita ∏        |              |                 |                      |                                           |
| Come Procedere?<br>December<br>Assenza o Permesso<br>do Draino a Draino a Dra                                                                                 | Docente 4                            | issenza / Pe | rmesso          | Motivo               | ?                                         |
|                                                                                                    | <b>v</b>                             |              |                 |                      | 1 000 2000                                |
| [Invio] Assente/Perm                                                                                                    | iesso>                               |              |                 |                      | Salva Assenz<br>e Calcola<br>Sostituzioni |
| < Presente [La<br>Inserire in questa lista le Classi che sono fuori scuola assieme ai loro accompagnatori (sino a 3).                                         |                                      |              |                 |                      | Visualizza e<br>Stampa<br>Sostituzioni    |
|                                                                                                    |                                      |              |                 |                      | FINE                                      |

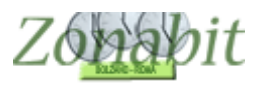

In alternativa se la classe non esce tutto il giorno ma solo fino ad una certa ora si può specificare come nell'esempio

| Gestione Sostituzion         | Ú.                      |                                |                               | 80            |                           |              |             |                      |            | ]                    |
|------------------------------|-------------------------|--------------------------------|-------------------------------|---------------|---------------------------|--------------|-------------|----------------------|------------|----------------------|
| Come Procedere?              | Informazioni generali   | sulle Sostituzioni.            | Usa orario provvisorio 🗖      | Docenti dis   | soonibili per sostituzion | i Do         | centi NON ( | tisponibili per sost | ituzioni   | [                    |
| Giorno Sostituzioni          | 2                       | Report Con Linee Vuot          | e Supplementari 🗖 💡           |               |                           |              | Quando D    | )isponibile per Sos  | stituzioni |                      |
| ME 💌                         | ] ( U:                  | a Ricevimenti per disposizioni | flessibili:                   | 1             |                           | ALAMBI       | Mai dispo   | nibile               |            |                      |
|                              | Mai                     |                                | • ?                           | Limitazione   | alla disponibilità:       |              |             |                      |            |                      |
| e Classi NON ENTRAN(         | D se mancano i Profes   | sori fino alla ora 2           | 🖌 (compresa)                  | Mai dispor    | nibile                    | •            |             |                      |            |                      |
| Classi ESCONO se ma          | ancano i Professori dop | io l'ora 4                     | ✓ (compresa) ?                |               |                           | _            |             |                      |            |                      |
|                              |                         | Classi da non sostitu          | ine [                         | [Invi         | o] Non Disponibile>       |              |             |                      |            |                      |
| lotivi di Assenza / Perm     | nesso                   |                                |                               | <             | Disponibile [Canc]        |              |             |                      |            |                      |
|                              |                         |                                |                               |               |                           |              |             |                      |            |                      |
| [Invio] Aggiungi>            |                         | [Invio] Aggiungi:              | >                             |               |                           |              |             |                      |            |                      |
| < Togli [Canc]               |                         | < Togli [Canc]                 |                               |               |                           | <            |             |                      |            |                      |
| assi in Gita e Accompag      | natori                  |                                |                               |               |                           |              |             |                      |            |                      |
| asse                         | Accompagnatore          | ALAMBICCO MARISA               | Come Proce                    | edere?        | Classe 0 Acc              | compagnatore | Accompa     | ignatore Ac          | compagnato | re                   |
| BC 💌                         | Accompagnatore          | PANDETTE DESIDERIA             | ✓ [Invio] In G                | iita>         | IIIBC 1 ALA               | AMBICCO MARI | PANDET      | TE DESI 🔫            | <b>-</b>   |                      |
| 🚽 n Gita 🔤 🖉                 | Accessors               | Nerver                         |                               | [Canal        |                           |              |             |                      |            |                      |
|                              | Accompagnatore          | Inessuno                       | Presente                      | [Lanc]        |                           |              |             |                      |            |                      |
| <u>▼</u>  6 <u>▼</u> ?       |                         | Utilizzare prima i do          | ocenti liberi perché la class | e è in gita 🗌 |                           |              |             |                      |            |                      |
| ssenze e Permessi (non       | i è necessario aggiung  | ere gli accompagnatori delle C | Classi in gita)               |               |                           |              |             |                      |            |                      |
| Come Proceder                | re?                     | L. D.                          |                               |               | Docente                   | Assenza / Pe | rmesso      | Motivo               |            | ?                    |
| cente                        | Asse                    | nza o Permesso da Ora          | sino a Ora Motivo Asse        | enza          |                           |              |             |                      |            | Word 3               |
|                              | -                       | • •                            |                               | -             |                           |              |             |                      |            |                      |
|                              |                         |                                | U 114 100                     |               |                           |              |             |                      | Sa         | Iva Ass              |
|                              |                         |                                | [Invio] Assente/Perr          | nesso>        |                           |              |             |                      |            | le Calco<br>Sostituz |
|                              |                         |                                | < Presente [Ca                | anc]          |                           |              |             |                      |            |                      |
| nserire in questa lista le l | Classi che sono fuori s | cuola assieme ai loro accomp   | agnatori (sino a 3).          | ~             |                           |              |             |                      |            |                      |
|                              |                         |                                |                               |               |                           |              |             |                      | \          | /isualiza            |
|                              |                         |                                |                               |               |                           |              |             |                      |            | Sostituz             |
|                              |                         |                                |                               |               |                           |              |             |                      |            |                      |
|                              |                         |                                |                               |               |                           |              |             |                      |            | FINE                 |
|                              |                         |                                |                               |               |                           |              |             |                      |            |                      |

#### Indicare i docenti assenti e la motivazione

E' possibile inserire il docente assente tutto il giorno, oppure per alcune ore. Esaminate gli esempi in figura.

| Gestione Sostituzioni                                                                                                    |                                                                                   |                              |                   |                                  | <u></u>               |                                       |
|----------------------------------------------------------------------------------------------------|-----------------------------------------------------------------------------------|------------------------------|-------------------|----------------------------------|-----------------------|---------------------------------------|
| Come Procedere? Informazioni generali sulle Sostituzioni. Usa                                                                                                    | a orario provvisorio 🗖                                                            | dianonihili nor osotituzioni | Dee               | oonti NON diapor                 | unihili por ocotitura |                                       |
| Giorno Sostituzioni ? Report Con Linee Vuote Su<br>ME                                                                                                    | pplementari 🗆 ?                                                                   |                              | Docente<br>ALAMBI | Quando Dispor<br>Mai disponibile | nibile per Sostitu:   | zioni                                 |
| Mai                                                                                                    | Limitazio                                                                         | ne alla disponibilità:       |                   |                                  |                       |                                       |
| Le Classi NON ENTRANO se mancano i Professori fino alla ora 2 🔽<br>Le Classi ESCONO se mancano i Professori dopo l'ora 4 🔽                                                          | (compresa) ? Mai disp<br>(compresa) ?                                             | vial Nan Dispanibile>        |                   |                                  |                       |                                       |
| Motivi di Assenza / Permesso<br>? permesso<br>[Invio] Aggiungi><br>< Togli [Canc] Classi da non sostituire<br>?  Classi da non sostituire<br>?  [Invio] Aggiungi><br>< Togli [Canc] |                                                                                   | < Disponibile [Canc]         | <                 |                                  |                       | >                                     |
| Classi in Gita e Accompagnatori                                                                                                    |                                                                                   |                              |                   |                                  |                       |                                       |
| Classe Accompagnatore ALAMBICCO MARISA                                                                                                    | Come Procedere?                                                                   | Classe 0 Accomp              | agnatore          | Accompagnate                     | ore Accom             | ipagnatore                            |
| IIIBC  Accompagnatore PANDETTE DESIDERIA                                                                                                    | <ul> <li>[Invio] In Gita&gt;</li> </ul>                                           |                              | 500 MAIII         | TANDETTED                        |                       |                                       |
| In Gita<br>da Ora sino a Ora Accompagnatore Nessuno                                                                                                    | <ul> <li> Presente [Canc]</li> <li>tiliberi perché la classe è in gita</li> </ul> |                              |                   |                                  |                       |                                       |
| Assenze e Permessi (non è necessario aggiungere gli accompagnatori delle Classi                                                                                                    | i in gita)                                                                        |                              |                   |                                  |                       |                                       |
| Come Procedere? In Perme:                                                                                                    | \$\$0                                                                             | Docente .                    | Assenza / Pei     | rmesso                           | Motivo                | ?                                     |
| Docente Assenza o Permesso da Ora sin                                                                                                    | no a Ora Motivo Assenza                                                           |                              |                   |                                  |                       | - Word 20                             |
| ARETINO PETROS  Assente Intero Giorno                                                                                                    |                                                                                   |                              |                   |                                  |                       | Salva Assen                           |
|                                                                                                    | < Presente [Canc]                                                                 |                              |                   |                                  |                       | Sostituzion                           |
| Inserire in questa lista gli insegnanti Assenti per l'intera giornata o in Permesso per<br>inserire il motivo dell'assenza. I motivi di assenza sono configurabili.                 | alcune ore. È obbligatorio 🔥                                                      |                              |                   |                                  |                       | Visualizza (<br>Stampa<br>Sostituzion |
|                                                                                                    |                                                                                   |                              |                   |                                  |                       | EINE                                  |

12

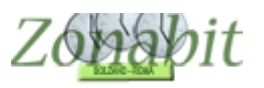

| Gestione Sostituzioni                                                                                                    |                                                                    |                           |                                        |                                  |                     | =        |                          | ×                             |
|----------------------------------------------------------------------------------------------------|--------------------------------------------------------------------|---------------------------|----------------------------------------|----------------------------------|---------------------|----------|--------------------------|-------------------------------|
| Come Procedere? Informazioni generali sulle Sostituzioni.                                                                                                    | Jsa orario provvisorio 🗖                                           | Description               |                                        | D                                |                     | a.a      |                          | ?                             |
| Giorno Sostituzioni ? Report Con Linee Vuote<br>ME                                                                                                    |                                                                    | oonibili per sostituzioni | Docente     ALAMBI                     | Quando Dispon<br>Mai disponibile | ibile per Sostituzi | zioni    |                          |                               |
| Mai                                                                                                    | • ?                                                                | Limitazione               | alla disponibilità:                    |                                  |                     |          |                          |                               |
| Le Classi NON ENTRANO se mancano i Professori fino alla ora           Le Classi ESCONO se mancano i Professori dopo l'ora         4                               | ✓ (compresa)<br>✓ (compresa)                                       | Mai disponi               | bile                                   | -                                |                     |          |                          |                               |
| Motivi di Assenza / Permesso<br>? permesso<br>[Invio] Aggiungi><br>< Togli [Canc]                                                                                 | *<br> <br>                                                         | [Invio]                   | Non Disponibile><br>Disponibile [Canc] | <                                |                     |          |                          | >                             |
| Classi in Gita e Accompagnatori                                                                                                    |                                                                    |                           |                                        |                                  | 32                  | 191      |                          |                               |
| Classe Accompagnatore ALAMBICCO MARISA                                                                                                    | Come Proce                                                         | edere?                    | Classe O Acco                          | mpagnatore                       | Accompagnato        | re Accom | pagnatore                |                               |
| IIIBC  Accompagnatore PANDETTE DESIDERIA                                                                                                    | 💌 [Invio] In Gi                                                    | ita>                      |                                        | IBICCO MARI                      | PANDETTE DE         | :51      |                          |                               |
| In Gita<br>da Ora sino a Ora Accompagnatore Nessuno<br>1 • 6 • ? Utilizzare prima i doce                                                                          | <ul> <li>Presente</li> <li>enti liberi perché la classe</li> </ul> | [Canc]<br>e è in gita 🔽   |                                        |                                  |                     |          |                          |                               |
| Assenze e Permessi (non è necessario aggiungere gli accompagnatori delle Cla                                                                                      | essi in gita)                                                      |                           |                                        | 1                                |                     |          | _                        |                               |
| Come Procedere?                                                                                                    | messo                                                              | -                         |                                        | Assenza / Pe                     | rmesso 1            | Motivo   |                          | ?                             |
| Docente Assenza o Permesso da Ora                                                                                                    | enza                                                               | ARETINOTETHOS             | Assence                                | ,                                | Jennesso            | □ Wo     | ard 2000                 |                               |
| CONCETTI CONCETTO                                                                                                    | 5 v permesso<br>Invio] Assente/Perm<br>< Presente [Ca              | est>                      |                                        |                                  |                     |          | Salva /<br>e Ca<br>Sosti | Assenze<br>alcola<br>ituzioni |
| Inserire in questa lista gli insegnanti Assenti per l'intera giornata o in Permesso p<br>inserire il motivo dell'assenza. I motivi di assenza sono configurabili. | per alcune ore. È obbligat                                         | torio 🔨 🔨                 |                                        |                                  |                     |          | Visua<br>Sta<br>Sosti    | alizza e<br>ampa<br>ituzioni  |
|                                                                                                    |                                                                    |                           |                                        |                                  |                     |          | FI                       | NE                            |

# Avviare il calcolo le sostituzioni

Per avviare le sostituzioni utilizzate i tasti come in figura: salva assenze e calcola sostituzioni e successivamente visualizza e stampa sostituzioni.

| Gestione Sostituzioni                                                                                              |                                      |                    |                                        |                                                                                                    |
|----------------------------------------------------------------------------------------------------|--------------------------------------|--------------------|----------------------------------------|----------------------------------------------------------------------------------------------------|
| Come Procedere? Informazioni generali sulle Sostituzioni. Usa orario provvisorio 🗌                                 | locenti disponibili per sostituzioni | Docenti NO         | N disponibili per sostituzio           | ani                                                                                                    |
| Giorno Sostituzioni 📃 🧧 Report Con Linee Vuote Supplementari 🗖 💡                                                   |                                      | Decentra Quand     | - Disperibili per Sostituzio           |                                                                                                    |
| ME  Visa Bicevimenti per disposizioni flessibili:                                                                  |                                      | ALAMBI Maidis      | o Disponibile per Sosiliuz<br>nonibile | IUNI                                                                                                    |
|                                                                                                    | imitazione alla disponibilità:       |                    | pornone                                |                                                                                                    |
|                                                                                                    | initiazione alla aisponibilita.      |                    |                                        |                                                                                                    |
| Le Classi NON ENTRANO se mancano i Professori fino alla ora 🛛 🚬 📕 (compresa)                                       | Mai disponibile 📃 💌                  |                    |                                        |                                                                                                    |
| Le Classi ESCONO se mancano i Professori dopo l'ora 🛛 🖌 🔽 (compresa)                                               | Rectat March Disasterial State       |                    |                                        |                                                                                                    |
| Mativi di Assenza / Permesso                                                                                       | [Invio] Non Disponibile>             | -                  |                                        |                                                                                                    |
| 2 permesso 2 V                                                                                                    | < Disponibile [Canc]                 |                    |                                        |                                                                                                    |
|                                                                                                    |                                      |                    |                                        |                                                                                                    |
| [Invio] Aggiungi>                                                                                                  |                                      |                    |                                        |                                                                                                    |
| < Togli [Canc]                                                                                                    |                                      | <                  |                                        |                                                                                                    |
| Classi in Gita e Accompagnatori                                                                                    |                                      |                    | 00                                     |                                                                                                    |
| Classe Accompagnatore ALAMBICCO MARISA 🔹 Come Proceder                                                             | re? Classe O Accomp                  | agnatore Accorr    | npagnatore Accomp                      | bagnatore                                                                                                    |
| IIIBC  Accompagnatore PANDETTE DESIDEBIA                                                                           | > IIIBC 1 ALAMBI                     | CCO MARI PAND      | ETTE DESI                              |                                                                                                    |
| In Gita                                                                                                    |                                      |                    |                                        |                                                                                                    |
| da Ora sino a Ora Accompagnatore Nessuno 💌 < Presente [La                                                          | ancj                                 |                    |                                        |                                                                                                    |
| 1 💌 6 💌 ?                                                                                                    | in gita 🔽                            |                    |                                        |                                                                                                    |
| Assenze e Permessi (non è necessario aggiungere gli accompagnatori delle Classi in gita)                           | ,                                    |                    |                                        |                                                                                                    |
| Come Procedere?                                                                                                    | Docente /                            | Assenza / Permesso | Motivo                                 | ?                                                                                                    |
| Assenza o Permesso da Dra – sino a Dra – Motivo Assenza                                                            | ARETINO PETROS /                     | Assente            | permesso                               | E Word                                                                                                    |
|                                                                                                    |                                      | rermesso 3 - 5 Ura | permesso                               |                                                                                                    |
|                                                                                                    |                                      |                    |                                        | Salua Ace                                                                                                    |
| [Invio] Assente/Permess                                                                                            | so>                                  |                    |                                        | e Calco                                                                                                    |
| < Presente ICano                                                                                                   |                                      |                    |                                        | Sostituz                                                                                                    |
|                                                                                                    |                                      |                    |                                        |                                                                                                    |
| Inserire in questa lista gli insegnanti Assenti per l'intera giornata o in Permesso per alcune ore. È obbligatorio | 0 ^                                  |                    |                                        |                                                                                                    |
| insenie in nouvo dell'assenza. Enouvo di assenza sono connigurabili.                                               |                                      |                    |                                        | Stamp                                                                                                    |
|                                                                                                    |                                      |                    | _                                      | Sostituz                                                                                                    |
|                                                                                                    |                                      |                    |                                        |                                                                                                    |
|                                                                                                    |                                      |                    |                                        | and the second second se |

|  |  | FINE   |
|--|--|--------|
|  |  | 1.0.45 |

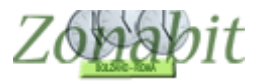

# Stabilire con chi sostituire

Se in un'ora sono presenti più docenti a disposizione potete scegliere quale utilizzare.

| aliere una sostitu                               | zione per ogni caso in cui     | DOCENTE ASSENTE                              | Classe                   | Plesso                               | Giorno                                   | Ora              | DOCENTE DISPONIBILE         | prima  | Ora                      | dono              | Bagione disponibilità                                                        | Scelto per sostituire      |
|--------------------------------------------------|--------------------------------|----------------------------------------------|--------------------------|--------------------------------------|------------------------------------------|------------------|-----------------------------|--------|--------------------------|-------------------|------------------------------------------------------------------------------|----------------------------|
| ono più possibilità<br>)RISIO                    | 3AL Martedi 1                  | ADORISIO<br>ADORISIO                         | 3AL<br>3AL               | CENTR.<br>CENTR.                     | Martedi<br>Martedi                       | 1                | CIMI<br>DI FRANCE           | philid | Dis<br>Dis               | CEN<br>CEN        | Ora Disposizione<br>Ora Disposizione                                         |                            |
| ADORISIO 4DL Martedi 2<br>ADORISIO 1BI Martedi 5 | 4DL Martedi 2<br>1BI Martedi 5 | ADORISIO<br>ADORISIO                         | 4DL<br>4DL               | CENTR.<br>CENTR.                     | Martedi<br>Martedi                       | tedi 2<br>tedi 2 | BERNABE<br>DE PALMA         | CEN    | Dis<br>Dis               | CEN               | Ora Disposizione<br>Ora Disposizione                                         |                            |
|                                                  |                                | ADORISIO<br>ADORISIO<br>ADORISIO<br>ADORISIO | 4DL<br>4CL<br>1BI<br>1BI | CENTR.<br>CENTR.<br>CENTR.<br>CENTR. | Martedi<br>Martedi<br>Martedi<br>Martedi | 2<br>4<br>5<br>5 | MACONE<br>FERRIE<br>FRANCHI | CEN    | Dis<br>Dis<br>Dis<br>Dis | CEN<br>CEN<br>Dis | Ora Disposizione<br>Ora Disposizione<br>Ora Disposizione<br>Ora Disposizione | SI (unica scelta possibile |
|                                                  |                                | ADORISIO                                     | 1BI                      | CENTR.                               | Martedì                                  | 5                | PEZZARO                     | CEN    | Dis                      | CEN               | Ora Disposizione                                                             |                            |
|                                                  |                                |                                              |                          |                                      |                                          |                  |                             |        |                          |                   |                                                                              |                            |
|                                                  |                                |                                              |                          |                                      |                                          |                  |                             |        |                          |                   |                                                                              |                            |
|                                                  |                                |                                              |                          |                                      |                                          |                  |                             |        |                          |                   |                                                                              |                            |
|                                                  |                                |                                              |                          |                                      |                                          |                  |                             |        |                          |                   |                                                                              |                            |
|                                                  |                                |                                              |                          |                                      |                                          |                  |                             |        |                          |                   |                                                                              |                            |
|                                                  |                                |                                              |                          |                                      |                                          |                  |                             |        |                          |                   |                                                                              |                            |
|                                                  |                                |                                              |                          |                                      |                                          |                  |                             |        |                          |                   |                                                                              |                            |
|                                                  |                                |                                              |                          |                                      |                                          |                  |                             |        |                          |                   |                                                                              |                            |
|                                                  |                                |                                              |                          |                                      |                                          |                  |                             |        |                          |                   |                                                                              |                            |
|                                                  |                                |                                              |                          |                                      |                                          |                  |                             |        |                          |                   |                                                                              |                            |